# In-Sight 3D Standard Lab Manual

| Lab Exercise 1.1 – Hardware & Connections             | 3  |
|-------------------------------------------------------|----|
| Lab Exercise 2.1 – Software and Image Acquisition     | 7  |
| Lab Exercise 3.1 – Pattern Location using PatMax 3D   | 13 |
| Lab Exercise 4.1 – 3D Extract Tools                   | 21 |
| Lab Exercise 5.1 – 3D Measure Tools                   | 31 |
| Lab Exercise 6.1 – Inputs/Outputs & Network Functions | 35 |
| Lab Exercise 7.1 – Operator Interface (HMI)           | 43 |
| Lab Exercise 8.1 – Deployment                         | 59 |

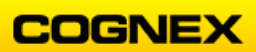

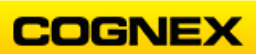

# Lab Exercise 1.1 – Hardware & Connections

At the end of this lab exercise, Participants will be able to:

• Connect their In-Sight 3D L4000 camera to the network

The Participant will utilize the following In-Sight Functions to successfully complete this exercise:

- In-Sight Vision Suite
- Connect button

Follow the steps below to connect to the In-Sight 3D Camera:

- 1. Create a folder on your desktop named **IS3DClass** with the date appended, e.g., **IS3DClass021721.** This is where you will save the jobs you will develop in the lab exercises.
- 2. Double click the In-Sight Vision Suite shortcut icon on your desktop.

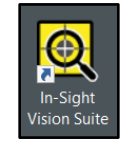

The In-Sight Vision Suite Launcher will display. The In-Sight Vision Device Pane displays the host names of the discovered devices, as well as the icons that indicate the model and status of the devices.

**NOTE**: When the launcher first starts, it will discover and enumerate all the In-Sight Vision Systems on the local subnet network in the In-Sight Device Pane.

| 🍳 In-Sight Vision Suite 🛛 🏫                                                                                                    |                                                                                                    |                             |
|----------------------------------------------------------------------------------------------------|----------------------------------------------------------------------------------------------------|-----------------------------|
| USNA-2313-1064 🌼 C 🛛                                                                                                    | System Info                                                                                                    |                             |
| In-Sight 3D   In-Sight 3D  In-Sight VDI System  D 902M_TS  D 902M_TS                                                                  | H000-Training<br>IP Address: 10.11.80.11<br>Mac let: 00-042-43-96-5e<br>Firmware Version: 20.0 (8251)                                                                                                    |                             |
| <ul> <li>isd905c_775d28</li> <li>In-Sight VIDI System - Emulator ×</li> <li>↓</li> <li>↓</li> <li>usna-2313-1064 (This PC)</li> </ul> | IP Address         101180.11           Mac Id         00-05-24-30-96-5e           Firmware Version         2.00 (0231)           Current State         Offline           Scrial Number         1420520006947           Model         IS3D-14100           FFP Port         21           HTTP Port         80           Current Job         Umaxed Job]           Attached device(s)         None                                                                                                    |                             |
|                                                                                                    | Utilities                                                                                                    |                             |
|                                                                                                    | Image: Constraint of the sector of the sector of | ings Industrial<br>Ethernet |
|                                                                                                    | Go Offline                                                                                                    | e Project<br>Nanagement     |

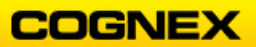

3. Click the name of your In-Sight 3D L4000 camera and click the **Connect** button.

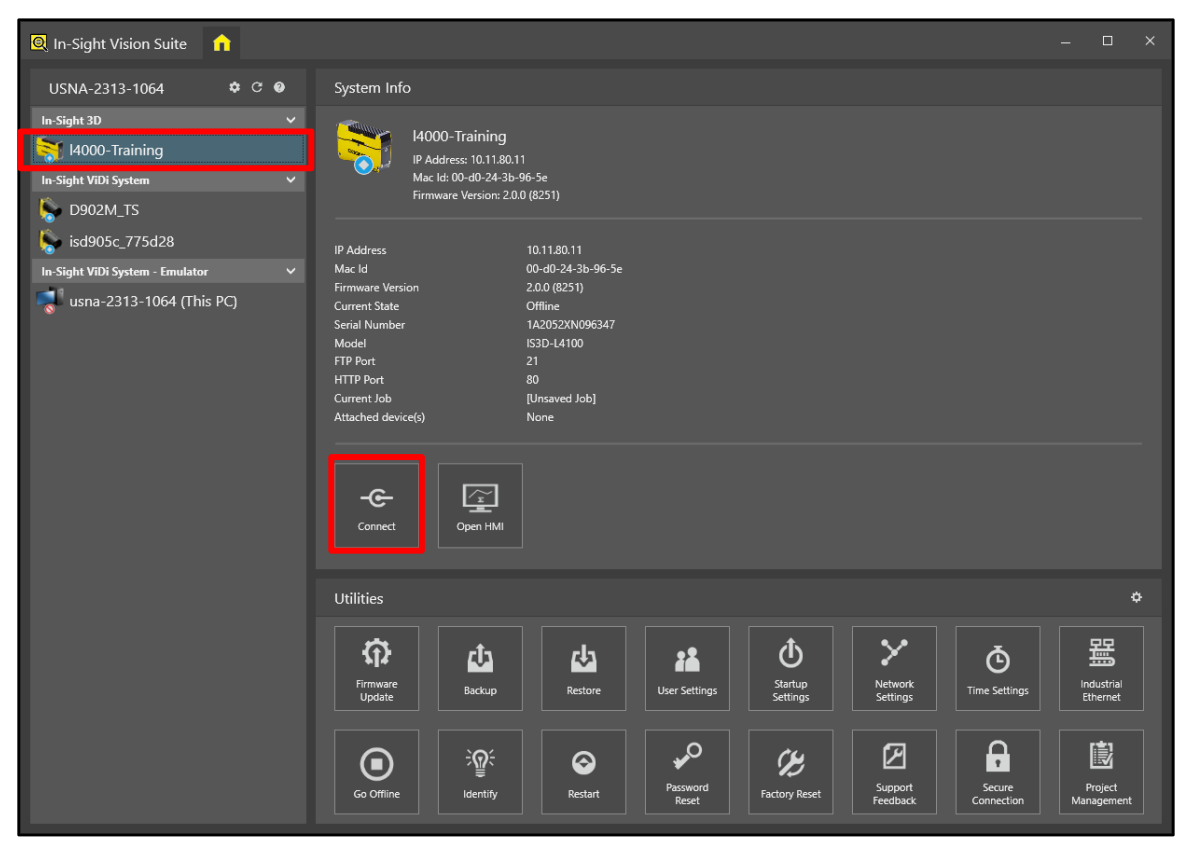

The Loading Window displays.

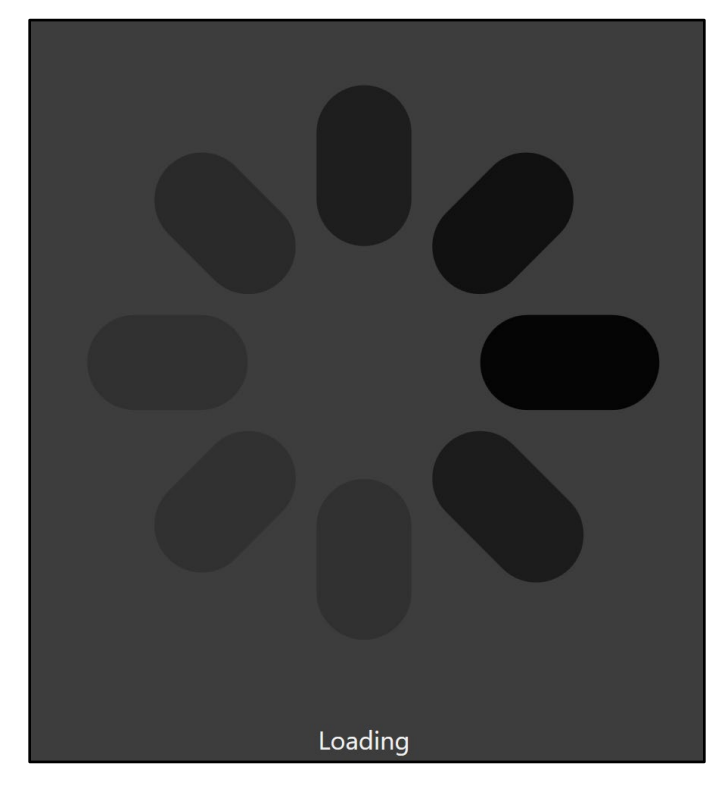

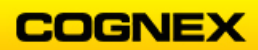

The **Development Environment** displays. The *Acquisition* tab is active, notice that there is a second tab representing the blank *Spreadsheet*.

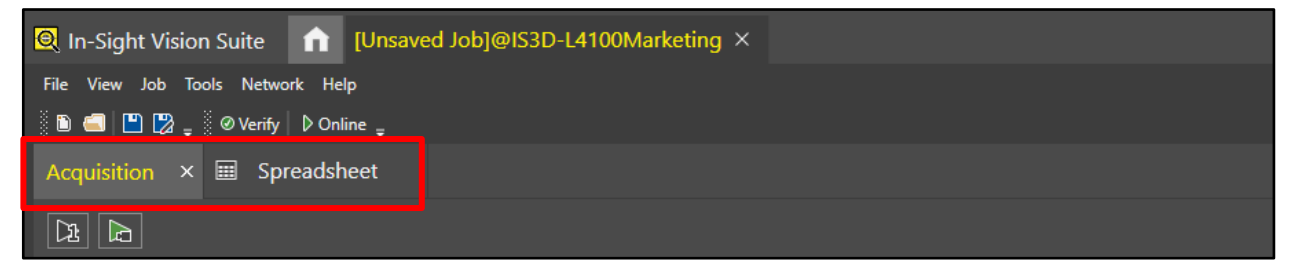

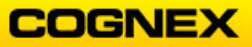

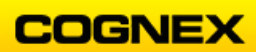

# Lab Exercise 2.1 – Software and Image Acquisition

At the end of this lab exercise, Participants will be able to:

- Utilize the Acquisition Wizard to configure and control the acquisition settings
- Acquire an image using an In-Sight 3D-L4000 series camera

The Participant will utilize the following In-Sight Functions to successfully complete this exercise:

- Acquisition Wizard
- In-Sight Spreadsheet

Follow the steps below to acquire an image:

- 1. Connect to your camera.
- 2. Double click cell A0 to open the Acquisition Wizard.

The Acquisition Wizard displays.

- 3. On the **Trigger** Tab set the parameters as follows:
  - Trigger Source = Software
  - Motion Input = Encoder
  - *Encoder Direction* = LensToLaser
  - Acquisition Direction = LensToLaser

| Trigger    | Trigger Source<br>Motion Input | Software       Encoder |
|------------|--------------------------------|------------------------|
|            |                                |                        |
| nsor       | Distance Trigger Delay [mm]    | 0                      |
| Š          | Encoder Type                   | Dual Channel Y         |
|            | Encoder Direction              | LensToLaser 🗸 🗸        |
| Correction | Acquisition Direction          | LensToLaser 🗸          |
|            | Encoder Counter                | 4294966380 Reset       |

- 4. On the **Sensor** tab set the parameters as follows:
  - Exposure = Click the Auto button

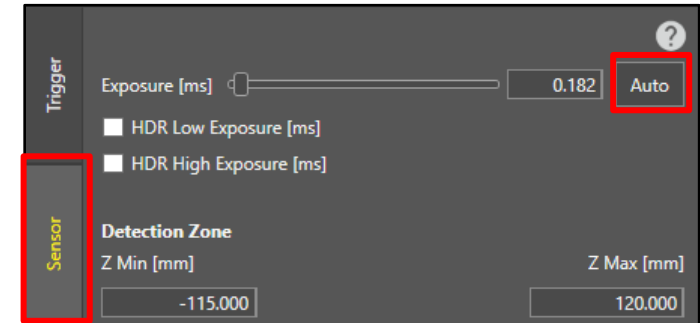

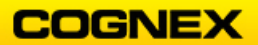

- 5. On the **Correction** tab set the parameters as follows: *Target Correction* 
  - *Target Model* = TS20

Click the Grab One and Perform Correction button.

|        |   |                         |                           | (      | 2 |
|--------|---|-------------------------|---------------------------|--------|---|
| gger   | ۲ | Target Correction       |                           |        | 1 |
| Ę      |   | Target Model            | TS20 (20mm top side size) | ~      |   |
|        |   | Correction Mode         | Fast                      | ~      |   |
|        |   | Estimated Scan Time [s] | 0                         | 5.000  |   |
| insor  |   | Grab Or                 | e and Perform Correction  |        |   |
| Š      |   |                         |                           |        |   |
|        |   | Manual Correction       |                           |        |   |
| R      |   |                         |                           | 25.000 |   |
| rrecti |   |                         |                           | 10.083 |   |
| රී     |   |                         |                           | -0.507 |   |
|        |   | Tilt [deg]              | 0                         | 1.277  |   |

6. Move your slider from left to right to acquire an image. The camera processes the parameters for motion state and performs field calibration.

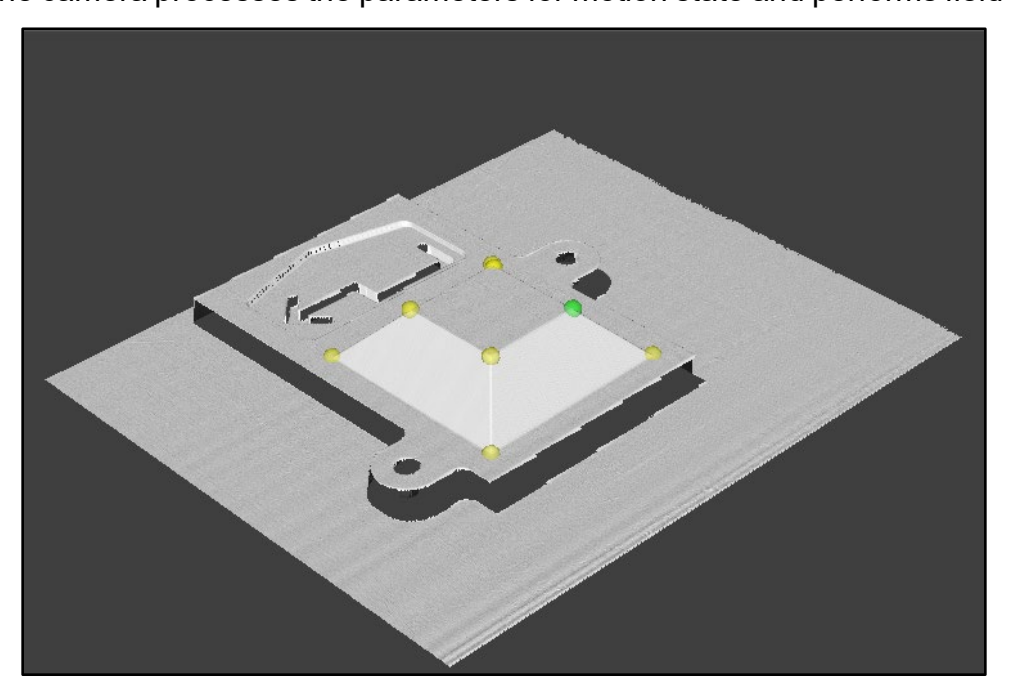

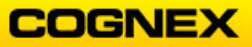

- 7. On the Point Cloud tab set the parameters as follows:
  - Requested Scan Length = 100 mm
  - Change Requested Y Resolution [mm] = Click the Auto button

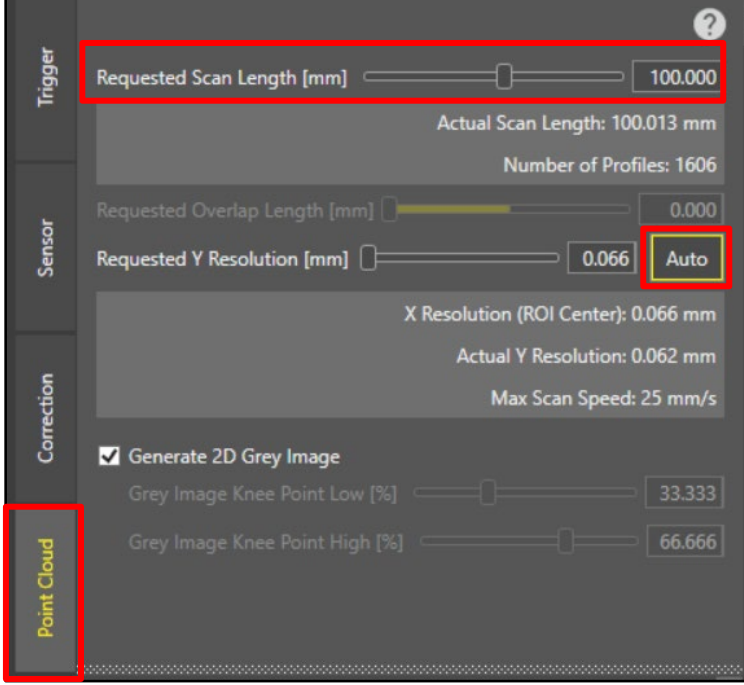

8. Place the good Demo Part on the demo station slider and click the **Trigger Once** button.

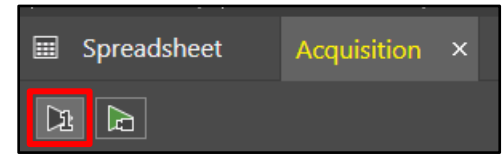

9. Move the demo station slider from left to right to acquire an image. Review the image.

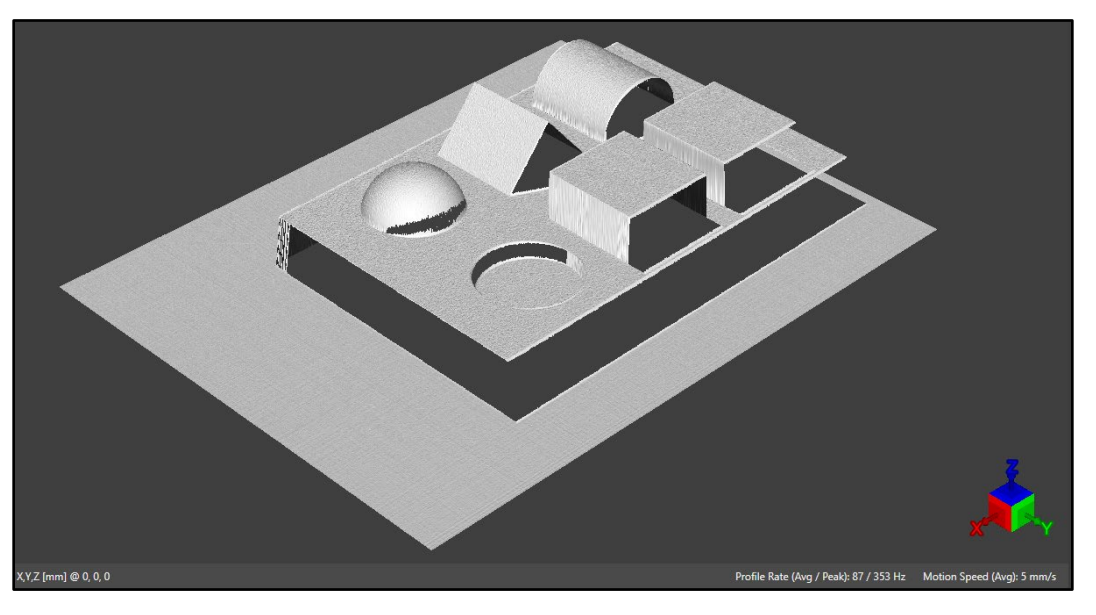

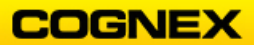

10. Click the **Spreadsheet** tab to return to the spreadsheet, return the slider to the starting position and click the **Trigger Once** button.

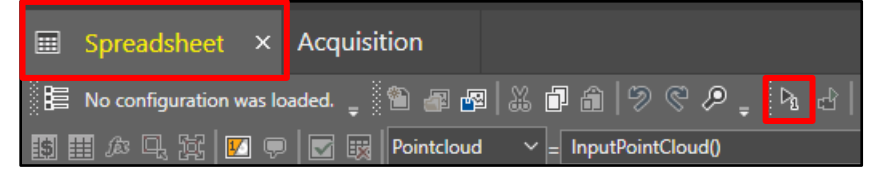

11. Move the demo station slider from left to right to acquire an image.

A new **Point Cloud** image displays in the 3D display and behind the spreadsheet.

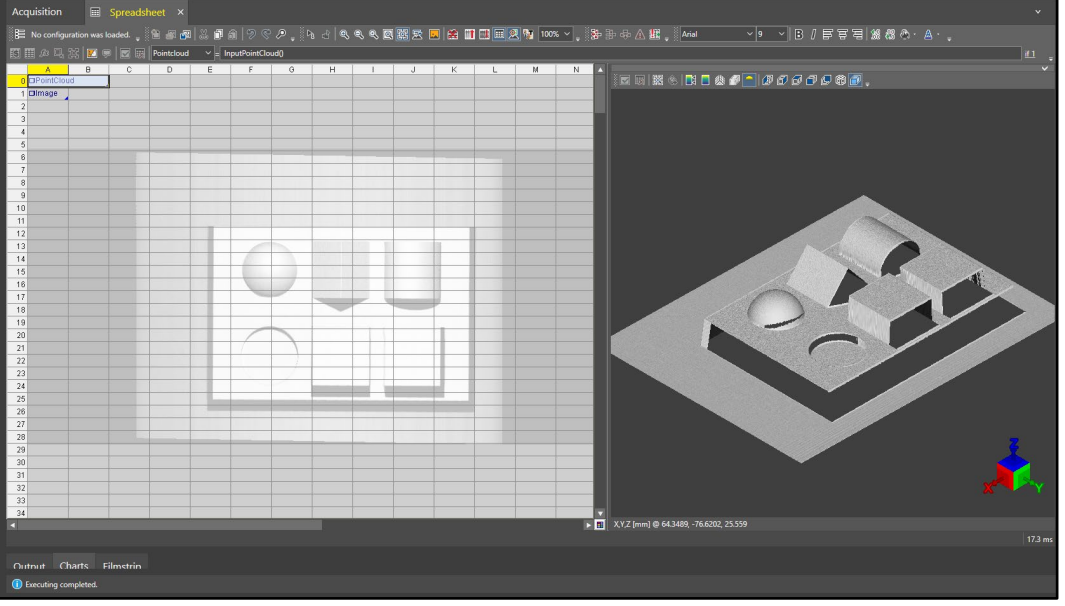

12. Click the **Show 3D Image from** buttons to view the 3D image from the different perspectives.

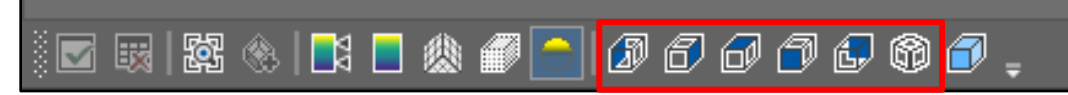

13. Click the **Change Height Coloring** button and move the color display bars to view the change in colors.

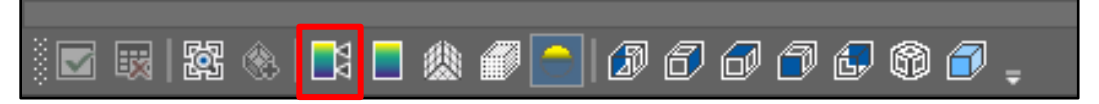

14. When you are happy with the colors, click the **Change Height Coloring** button again.

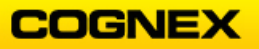

Color mapping is added to the 3D image.

**NOTE**: In the color mapping of the demo part, the base plane is a dark purple.

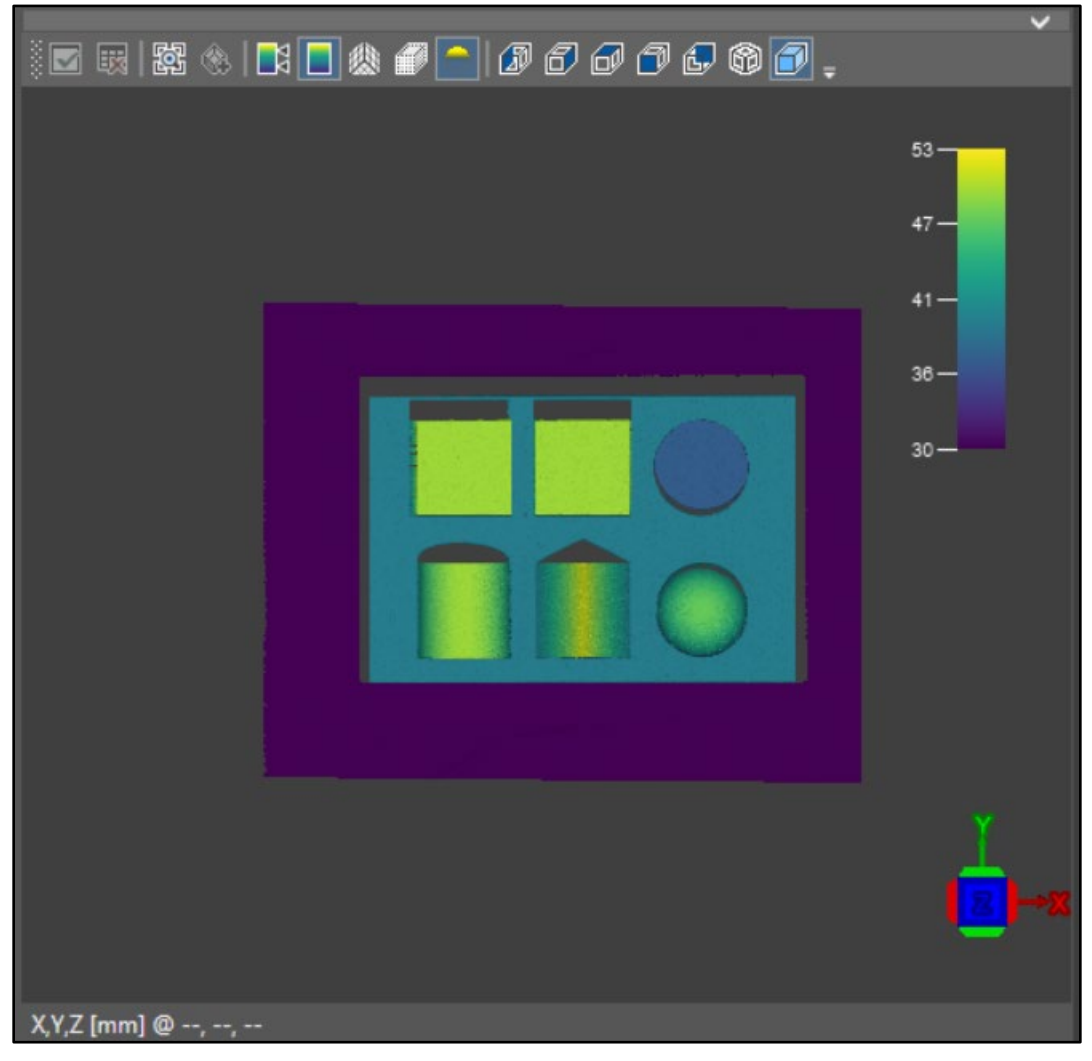

15. Save the job as **MyAcquisition3D** in the folder on the desktop created in Lab #1.

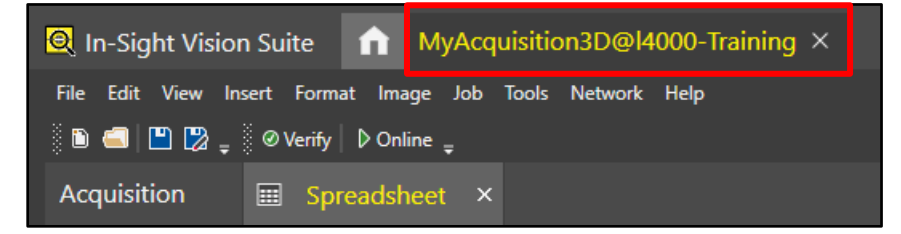

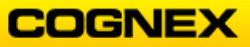

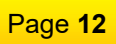

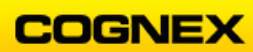

COGNEX

# Lab Exercise 3.1 – Pattern Location using PatMax 3D

At the end of this lab exercise, Participants will be able to:

• Utilize the PatMax3D tools to locate a cuboid on the demo part

The Participant will utilize the following In-Sight 3D Functions to successfully complete this exercise:

- TrainPatMax3D
- FindPatMax3D
- Quick Drop Box

Follow the steps below to acquire an image:

- 1. Continue with the MyAcqusition3D job from the last lab exercise.
- 2. Save the job as MyPatMax3D in the folder that you created in Lab #1.
- 3. Enter the comment **Pattern Location** in cell A3. Be sure to start with an apostrophe ('). Format the cell so that the comments are noticeable in the spreadsheet.

|   | A           | B      | С | D | E |
|---|-------------|--------|---|---|---|
| 0 | □PointClou  | bu     |   |   |   |
| 1 | ⊡lmage      |        |   |   |   |
| 2 |             |        |   |   |   |
| 3 | Pattern Loo | cation |   |   |   |
| 4 |             |        |   |   |   |

4. Insert a TrainPatMax3D tool into cell B5 of the spreadsheet.

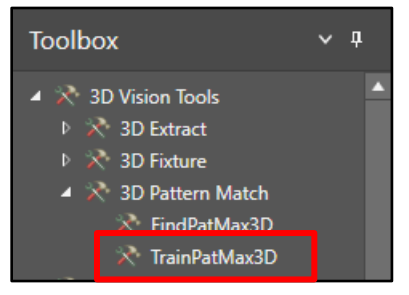

- Double-click the **Region3D** parameter. The region displays on the 3D image window.
- 6. Click the Show 3D Image from Top button.

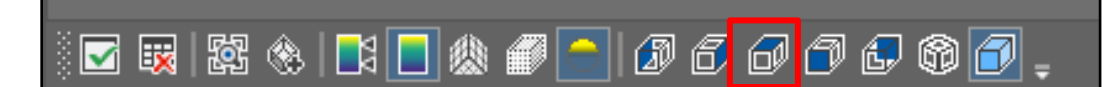

7. Click the Quick Drop Box button.

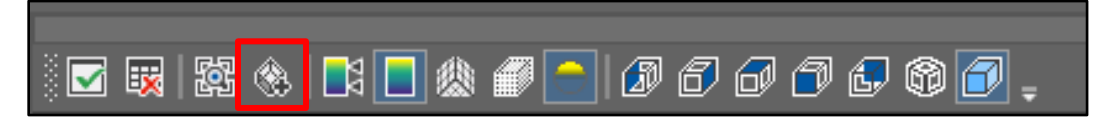

8. Draw a region over the corner cuboid and the corresponding corner and press the **<Enter>** key.

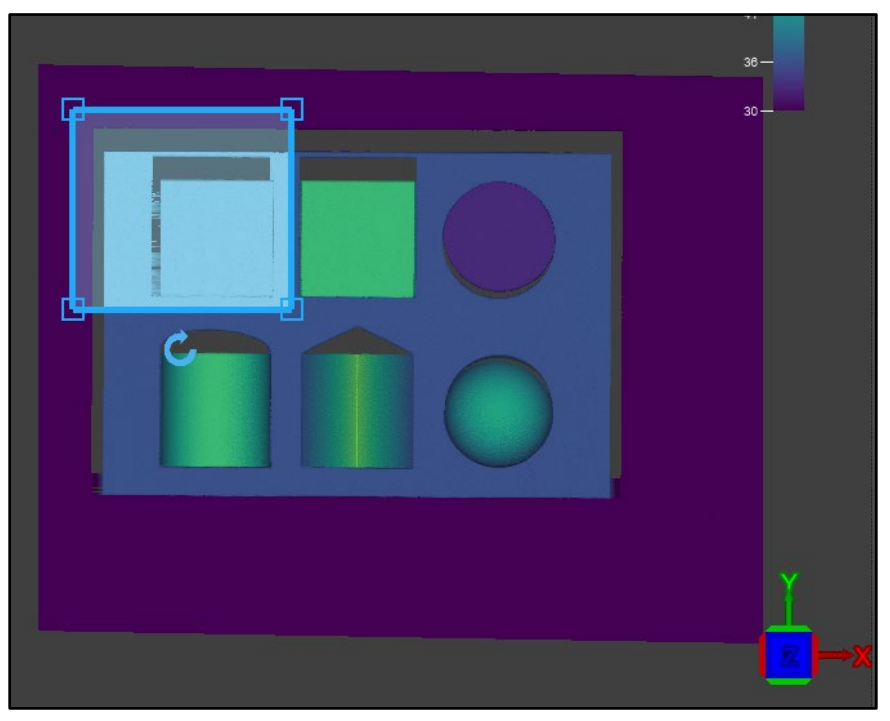

9. Uncheck the **Exclude Base Plane** checkbox and click the **Train Event** button.

| Region3D          | (36.967,40.358,26.623,20.494,-21.014,43.883,0, 🔊 |
|-------------------|--------------------------------------------------|
| External Region   | 0                                                |
| Exclude Base Plan | 9                                                |
| 🗈 Plane3D         | (0,0,0,0,0)                                      |
| External Plane    |                                                  |
| Pattern Origin    | (0,0,0,0,0,0)                                    |
| Feature Size      | Medium V = 1                                     |
| Train Event       | Train Event                                      |
| Timeout           | 60000 \$                                         |
| Show              | hide all $\checkmark$ = 0                        |

10. Click the **OK** button to close the TrainPatMax3D Property Sheet. The **Model3D** Structure is added to the spreadsheet.

|     | A                  | B                | С       | D        | E       | F       | G      | Н |
|-----|--------------------|------------------|---------|----------|---------|---------|--------|---|
| 0   | □PointClou         | bi               |         |          |         |         |        |   |
| 1   | ⊡lmage             |                  |         |          |         |         |        |   |
| 2   |                    |                  |         |          |         |         |        |   |
| 3   | 3 Pattern Location |                  |         |          |         |         |        |   |
| 4   |                    |                  | Trained | Origin   | Х       | Y       | Z      |   |
| - 5 |                    | <b>⊡</b> Model3D | 1.000   | □Point3D | -27.437 | -26.823 | 39.777 |   |
| 6   |                    |                  |         |          |         |         |        |   |

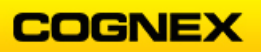

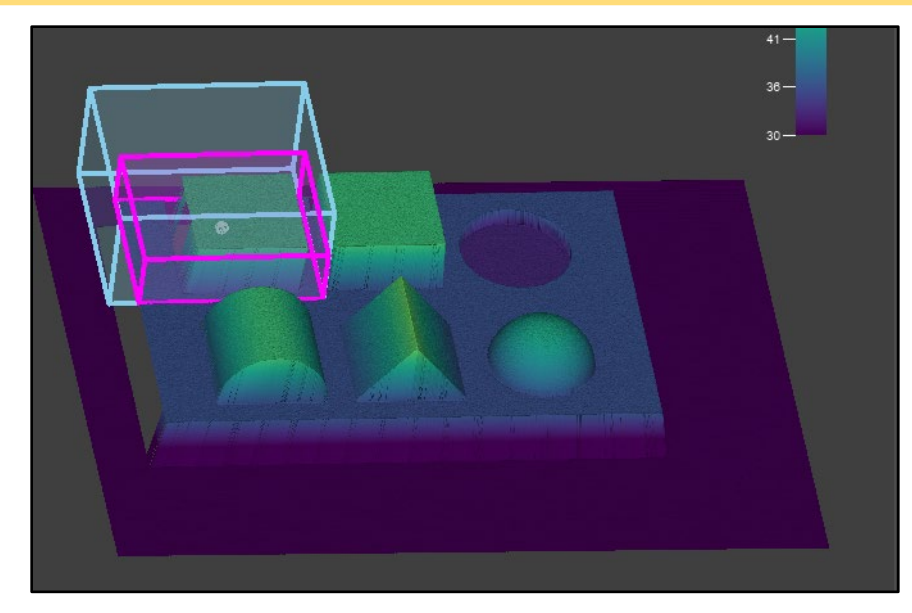

11. Insert a FindPatMax3D tool into cell B7 in the spreadsheet.

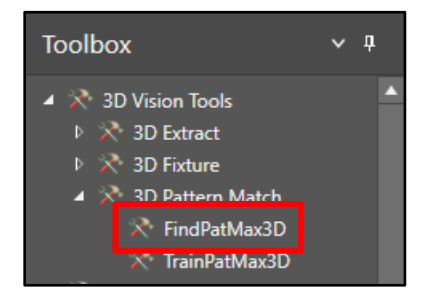

Double-click the **Region3D** parameter.
 The region displays on the 3D image window. View the Demo Part from the Top.

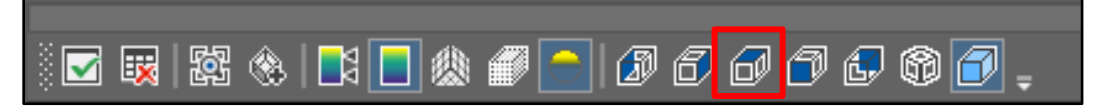

13. Click the **Quick Drop Box** button.

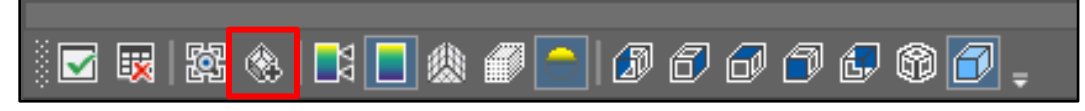

- 14. Draw a region over the entire part and press the <Enter> key.
   NOTE: The green checkmark (Accept Changes) button can also be used.
- 15. Uncheck the Exclude Base Plane checkbox.

| Region3D           | (125.8   | (125.829,100.472,100,0.626,-49.391, |   |  |  |  |  |  |
|--------------------|----------|-------------------------------------|---|--|--|--|--|--|
| External Region    | 0        |                                     |   |  |  |  |  |  |
| Exclude Base Plane |          |                                     | 9 |  |  |  |  |  |
| 🖶 Plane3D          | (0,0,0,0 | D,O)                                |   |  |  |  |  |  |

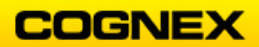

 Double-click the Model3D parameter to open – reference the TrainPatMax3D cell (B5) and press the <Enter> key.

| Offset           | 1.000 🛟           |
|------------------|-------------------|
| Model3D          | \$B\$5 = □Model3D |
| Num to Find      | 1 🕻               |
| Accept Threshold | 50.000 🗘          |

17. Allow all default settings to remain and click the **OK** button to close the FindPatMax3D Property Sheet.

The Patterns3D Structure is added to the spreadsheet.

|   | A          | В           | С         | D        | E       | F          | G       | Н       |        | J        | K     | L             | М |
|---|------------|-------------|-----------|----------|---------|------------|---------|---------|--------|----------|-------|---------------|---|
| 0 | PointClot  | ud          |           |          |         |            |         |         |        |          |       |               |   |
| 1 | ⊡lmage     |             |           |          |         |            |         |         |        |          |       |               |   |
| 2 |            |             |           |          |         |            |         |         |        |          |       |               |   |
| 3 | Pattern Lo | cation      |           |          |         |            |         |         |        |          |       |               |   |
| 4 |            |             | Trained   | Origin   | Х       | Y          | Z       |         |        |          |       |               |   |
| 5 |            | □Model3D    | 1.000     | □Point3D | -27.437 | -26.823    | 39.777  |         |        |          |       |               |   |
| 6 |            |             | Num Found | Index    | Score   | Fixture    | Х       | Y       | Z      | Rotation | Tilt  | Tilt Directio | n |
| 7 |            | □Patterns3D | 1.000     | 0.000    | 93.377  | □Fixture3D | -27.428 | -26.824 | 39.776 | 0.009    | 0.003 | 94.049        |   |
| 8 |            |             |           |          |         | 1. 1       | 1       |         |        |          |       |               |   |

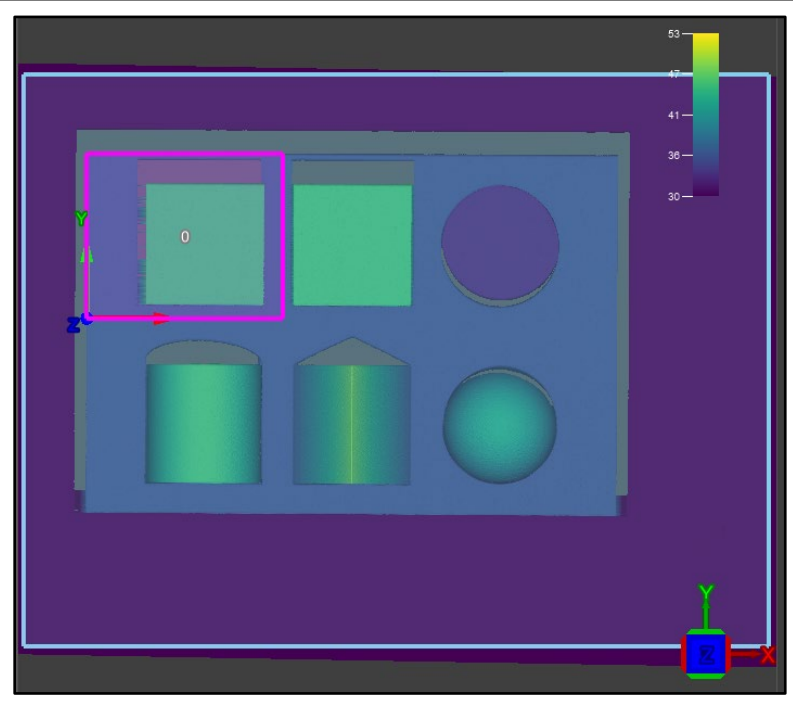

**NOTE**: The X, Y, Z, Rotation, Tilt and Tilt Direction parameters show the location of the found features.

18. Highlight the **Fixture3D** structure in cell **F7**.

| 3 | Pattern Loo | cation      |           |          |         |            |         |         |        |          |       |                |  |
|---|-------------|-------------|-----------|----------|---------|------------|---------|---------|--------|----------|-------|----------------|--|
| 4 |             |             | Trained   | Origin   | Х       | Y          | Z       |         |        |          |       |                |  |
| 5 |             | □Model3D    | 1.000     | □Point3D | -27.437 | -26.823    | 39.777  | •       |        |          |       |                |  |
| 6 |             |             | Num Found | Index    | Score   | Fixture    | Х       | Y       | Z      | Rotation | Tilt  | Tilt Direction |  |
| 7 |             | □Patterns3D | 1.000     | 0.000    | 93.377  | ■Fixture3D | -27.428 | -26.824 | 39.776 | 0.009    | 0.003 | 94.049         |  |
|   |             |             |           |          |         |            |         |         |        |          |       |                |  |

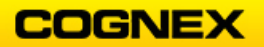

19. Move the part and click the **Trigger Once** button to acquire a new image.

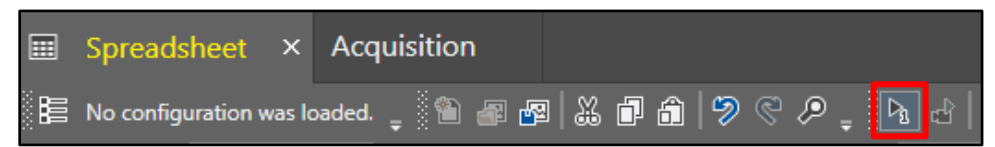

20. Review the results.

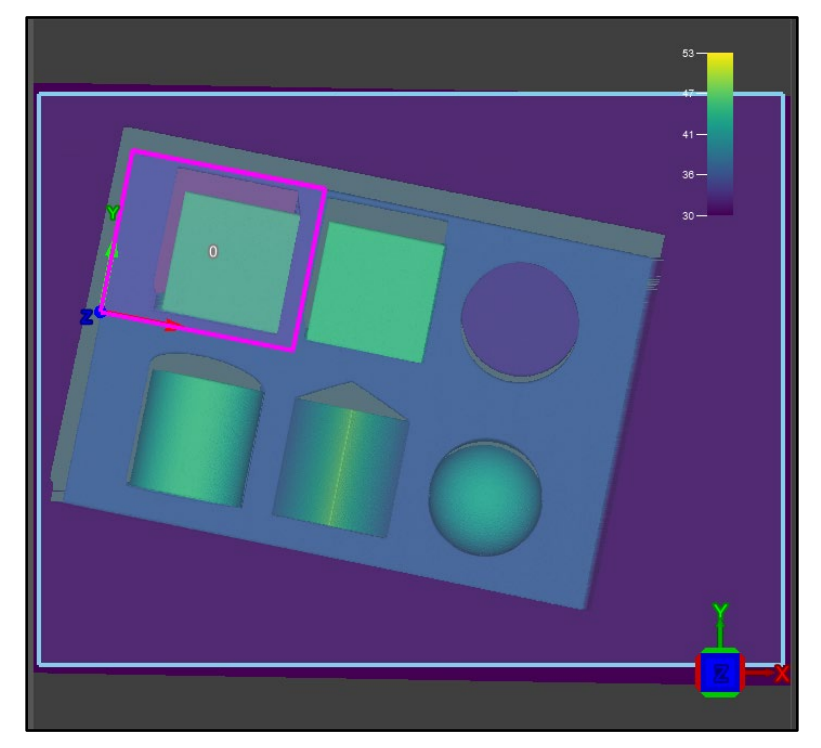

- 21. Enter the comment **Find Corners** in cell **A8**. Be sure to start with an apostrophe ('). Format the cell so that the comments are noticeable in the spreadsheet.
- 22. Enter a MultiBoxRegion3D tool into cell B9.
   NOTE: The MultiBoxRegion3D tool is found under Toolbox → 3D Structures.
   The MultiBoxRegion3D Property Sheet displays.
- 23. Double-click the **External Fixture** parameter to open reference the **Fixture3D** cell (F7) and press the **<Enter>** key.
- 24. Change the **Number of Boxes** parameter to *4*.

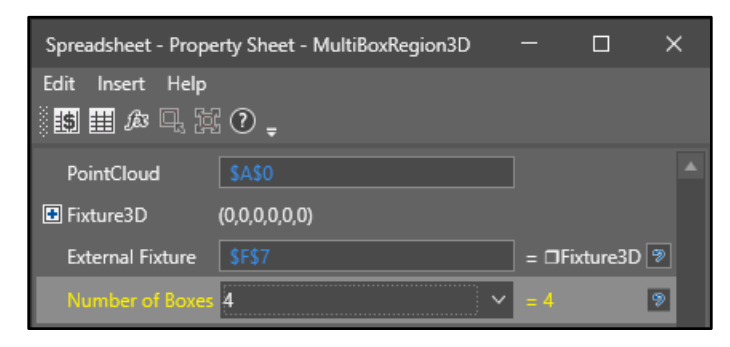

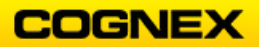

25. Click the Show 3D Image from Top button.

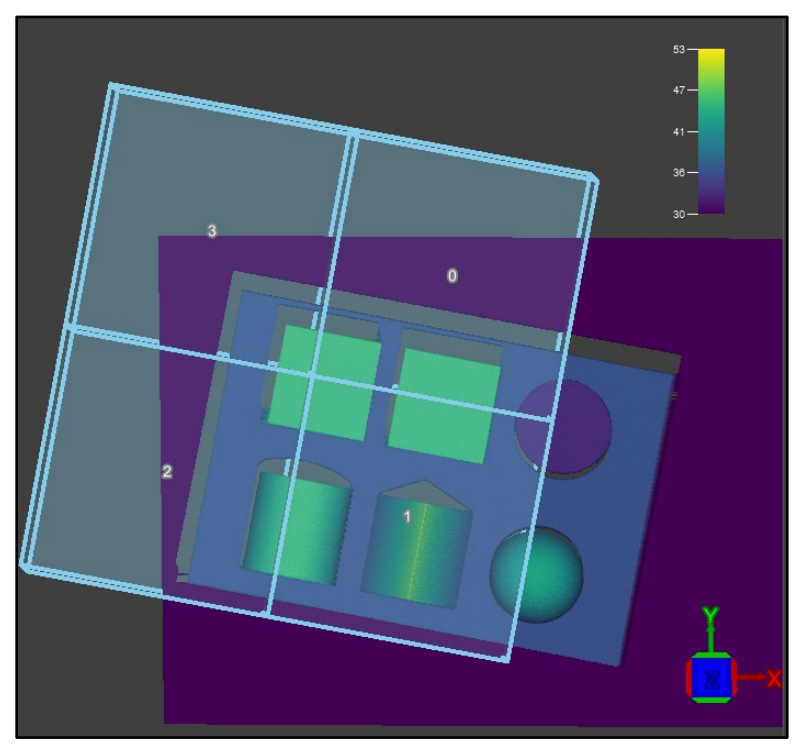

- 26. Double-click the **Box3D 0** parameter and position the region on the corner next to the cuboid and press the **<Enter>** key.
- 27. Repeat for the remaining Box3D parameters, placing each one in a corner of the demo part as shown below.

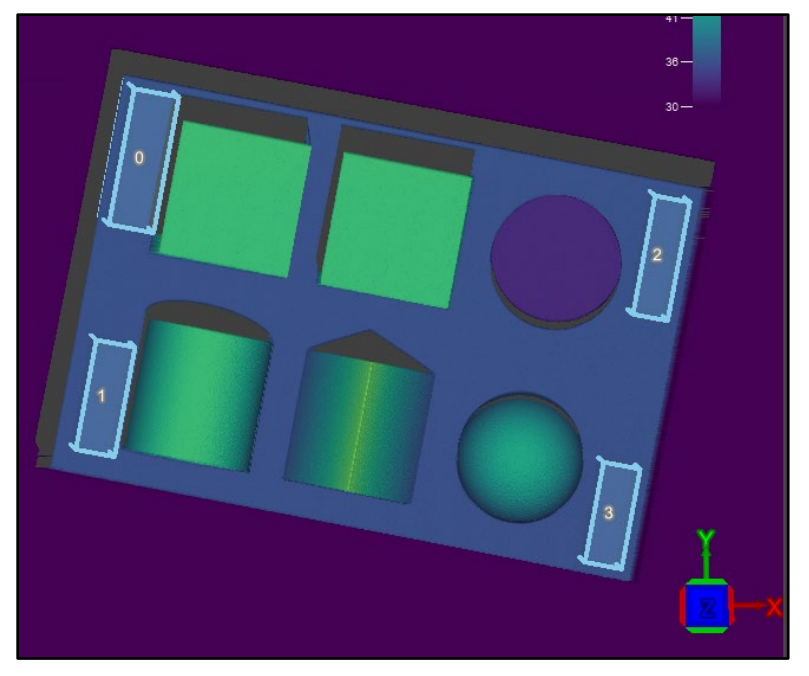

28. Click the **OK** button to close the MultiBoxRegion3D Property Sheet.

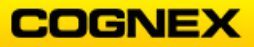

29. Save the job.

|   |            |             | 🔍 In-S    | ight Visi | ion Suite           | •              | MyPat              | tMax3D  | @ 4000  | -Trainin | g ×   |                |   |  |
|---|------------|-------------|-----------|-----------|---------------------|----------------|--------------------|---------|---------|----------|-------|----------------|---|--|
|   |            |             | File Ed   | it View   | Insert F            | ormat Im       | age Job            | Tools   | Network | Help     |       |                |   |  |
|   |            |             | i 🗈 🚄     | 🖻 関       | <sub>ਦ</sub> ੇ ⊘ Ve | rify \mid 👂 Or | nline <sub>=</sub> |         |         |          |       |                |   |  |
|   |            |             | 📰 Sp      | oreadshe  | eet ×               | Acquis         | ition              |         |         |          |       |                |   |  |
|   | A          | В           | С         | D         | E                   | F              | G                  | Н       | 1       | J        | K     | L              | М |  |
| 0 | □PointClou | bu          |           |           |                     |                |                    |         |         |          |       |                |   |  |
| 1 | ⊡lmage     |             |           |           |                     |                |                    |         |         |          |       |                |   |  |
| 2 |            |             |           |           |                     |                |                    |         |         |          |       |                |   |  |
| 3 | Pattern Lo | cation      |           |           |                     |                |                    |         |         |          |       |                |   |  |
| 4 |            |             | Trained   | Origin    | Х                   | Y              | Z                  |         |         |          |       |                |   |  |
| 5 |            | □Model3D    | 1.000     | □Point3D  | -27.437             | -26.823        | 39.777             |         |         |          |       |                |   |  |
| 6 |            |             | Num Found | Index     | Score               | Fixture        | Х                  | Y       | Ζ       | Rotation | Tilt  | Tilt Direction |   |  |
| 7 |            | □Patterns3D | 1.000     | 0.000     | 92.990              | ■Fixture3D     | -27.648            | -33.759 | 39.790  | 359.907  | 0.267 | 131.139        |   |  |
| 8 | Find Corne | rs          |           |           |                     |                |                    |         |         |          |       |                |   |  |
| 9 |            | □Region3D   | /         |           |                     |                |                    |         |         |          |       |                |   |  |

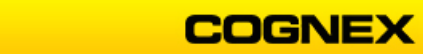

# Lab Exercise 4.1 – 3D Extract Tools

At the end of this lab exercise, Participants will be able to:

- Use the ExtractPlane3D function to extract one of more planes from the point cloud
- Find blobs that are both positive (above the plane) and negative (below the plane)
- Extract edges from the specified region of the point cloud

The Participant will utilize the following In-Sight Functions to successfully complete this exercise:

| ExtractPlane3D    | ExtractBlob3D   |
|-------------------|-----------------|
| ExtractEdge3D     | ExtractSphere3D |
| ExtractCvlinder3D |                 |

\_\_\_\_\_\_

Follow the steps below to complete the lab exercise:

### ExtractPlane3D

- 1. Continue with the MyPatMax3D job from the last lab exercise.
- 2. Save the job as MyExtractTools3D in the folder created in lab #1.
- 3. Enter the comment **Base Plane** in cell **A10**.
- Insert an ExtractPlane3D tool in cell B12.
   NOTE: The ExtractPlane3D tool is found in the Toolbox → 3D Vision Tools → 3D Extract → ExtractPlane3D.

The ExtractPlane3D Property Sheet displays.

- 5. Set the property sheet parameters as follows:
  - *External Region* = Region3D Structure of the MultiBoxRegion tool (B9) Allow all other defaults to remain and click the **OK** button to close the property sheet. **NOTE**: *The ExtractPlane3D tool will use the region that was used in the MultiBoxRegion tool.*

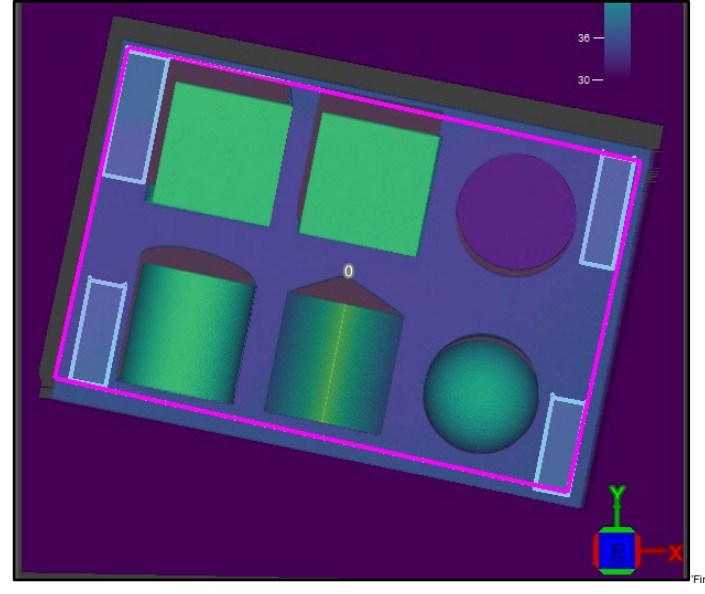

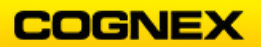

- 6. Enter the comment **Block Plane** in cell **A13**.
- 7. Enter the comment **Middle Cube** in cell **B14**.
- 8. Insert an ExtractPlane3D tool in cell B16.
- 9. Set the property sheet parameters as follows: *External Fixture* = Fixture3D Structure of the FindPatMax3D tool (F7) Press the <Enter> key.
- 10. Double-click the **Region3D** parameter. The region displays on the 3D image window.
- 11. Click the Show 3D Image from Top button.

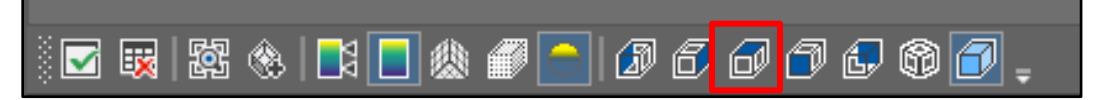

12. Click the Quick Drop Box button.

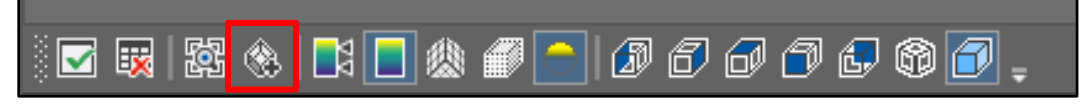

- 13. Draw a region over the middle cuboid and press the **<Enter>** key.
- 14. Click the **OK** button to close the ExtractPlane3D Property Sheet.

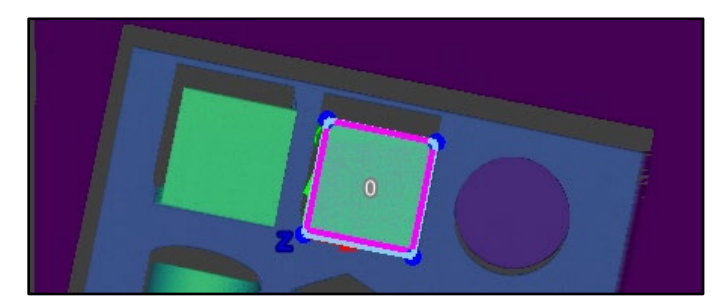

- 15. Enter the comment **Corner Cube** in cell **B17**.
- Insert an ExtractPlane3D tool in cell B19 and repeat steps 9 14 to find the corner cube.

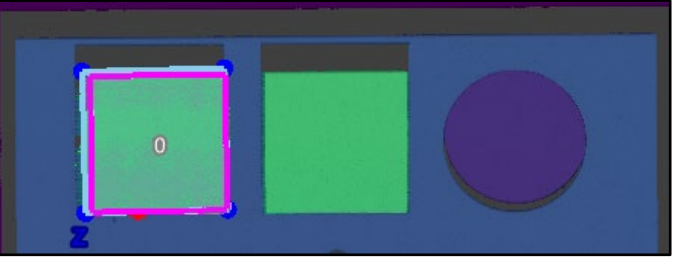

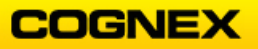

| 10 | Base Plane  |             |           |       |        |               |              |          |         |         |        |       |                |
|----|-------------|-------------|-----------|-------|--------|---------------|--------------|----------|---------|---------|--------|-------|----------------|
| 11 |             |             | Num Found | Index | Score  | Relative Tilt | Rectangle    | Center   | Х       | Y       | Z      | Tilt  | Tilt Direction |
| 12 |             | □Planes3D   | 1.000     | 0.000 | 89.835 | 0.042         | □Rectangle3D | □Point3D | -5.665  | -47.750 | 36.954 | 0.042 | 112.138        |
| 13 | Block Plane |             |           |       |        |               |              |          |         |         |        |       |                |
| 14 |             | Middle Cube |           |       |        |               |              |          |         |         |        |       |                |
| 15 |             |             | Num Found | Index | Score  | Relative Tilt | Rectangle    | Center   | Х       | Y       | Z      | Tilt  | Tilt Direction |
| 16 |             | □Planes3D   | 1.000     | 0.000 | 80.580 | 1.737         | □Rectangle3D | □Point3D | -4.680  | -32.493 | 46.813 | 0.064 | 101.250        |
| 17 |             | Corner Cube |           |       |        |               |              |          |         |         |        |       |                |
| 18 |             |             | Num Found | Index | Score  | Relative Tilt | Rectangle    | Center   | Х       | Y       | Z      | Tilt  | Tilt Direction |
| 19 |             | □Planes3D   | 1.000     | 0.000 | 80.761 | 0.248         | □Rectangle3D | □Point3D | -29.540 | -31.283 | 46.818 | 0.083 | 47.846         |

17. Save the job.

## ExtractBlob3D

- 1. Enter the comment **Blob Count** in cell **A20**.
- Insert an ExtractBlob3D tool in cell B22.
   NOTE: The ExtractBlob3D tool is found in the Toolbox → 3D Vision Tools → 3D Extract → ExtractBlob3D.

The ExtractBlob3D Property Sheet displays.

- 3. Set the property sheet parameters as follows:
  - *External Fixture* = Fixture3D structure from FindPatMax3D tool (F7)
    - Plane from Region checkbox = Unchecked
    - *External Plane* = Rectangle3D structure from Base Plane (G12)
    - *Number to Extract* = 6
- 4. Double-click the **Region3D** parameter.

The region displays on the 3D image window.

- 5. Click the Show 3D Image from Top button.
- 6. Click the Quick Drop Box button.
- 7. Draw a region over the base plane, rotate the demo part and reduce the size of the region from the top and bottom, and press the **<Enter>** key.

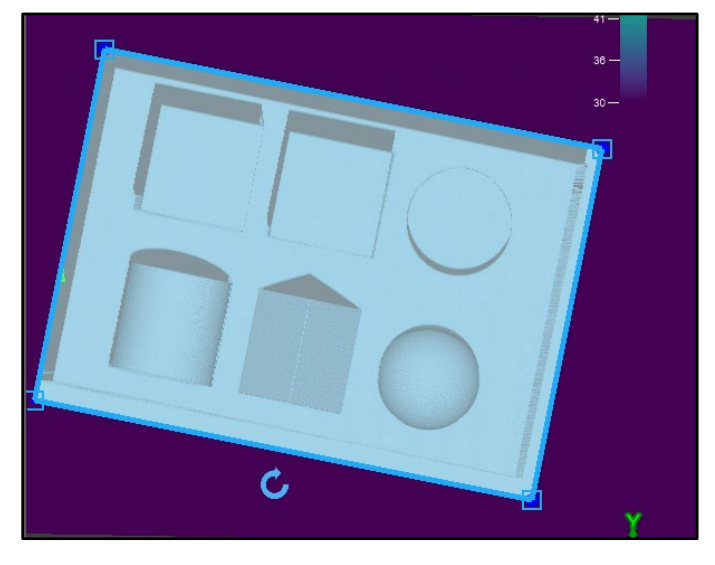

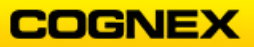

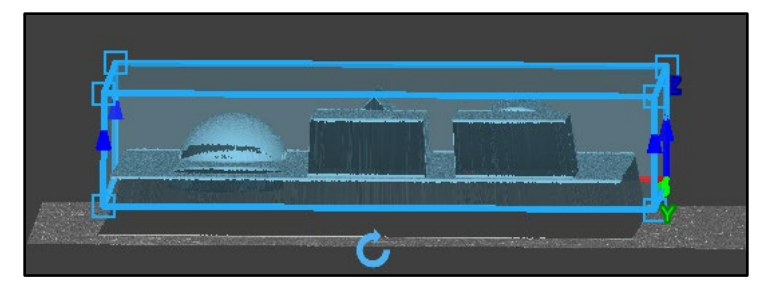

- 8. Click the **OK** button to close the ExtractBlob3D Property Sheet.
- 9. Rotate the part and review the results. Notice the ExtractBlob3D tool found 5 of the 6 blobs that we were looking for.

| Blob Count       |           |       |          |        |          |            |  |
|------------------|-----------|-------|----------|--------|----------|------------|--|
|                  | Num Found | Index | Volume   | Height | Туре     | Bounding E |  |
| <b>⊡</b> Blobs3D | 5.000     | 0.000 | 4043.177 | 10.111 | Positive | Box3D      |  |
|                  |           | 1.000 | 4028.628 | 10.140 | Positive | Box3D      |  |
|                  |           | 2.000 | 3157.237 | 10.174 | Positive | Box3D      |  |
|                  |           | 3.000 | 2440.768 | 12.048 | Positive | Box3D      |  |
|                  |           | 4.000 | 1459.605 | 7.961  | Positive | □Box3D     |  |
|                  |           | 5.000 | #ERR     | #ERR   | #ERR     | #ERR       |  |

- Open the ExtractBlob3D Property Sheet and expand the **Blob Types** parameter.
   **NOTE**: The ExtractBlobs3D tool is only searching for the blobs that are positive (above the base plane), notice that the 6<sup>th</sup> blob is under the base plane.
- 11. Check the **Negative** checkbox and click the **OK** button to close the property sheet.

| Blob Types | (1,1,0) | 9 |
|------------|---------|---|
| Positive   |         |   |
| Negative   |         | 9 |
| Unchanged  |         |   |

12. Review the results. Notice now all 6 blobs (above and below the base plane) have now been found.

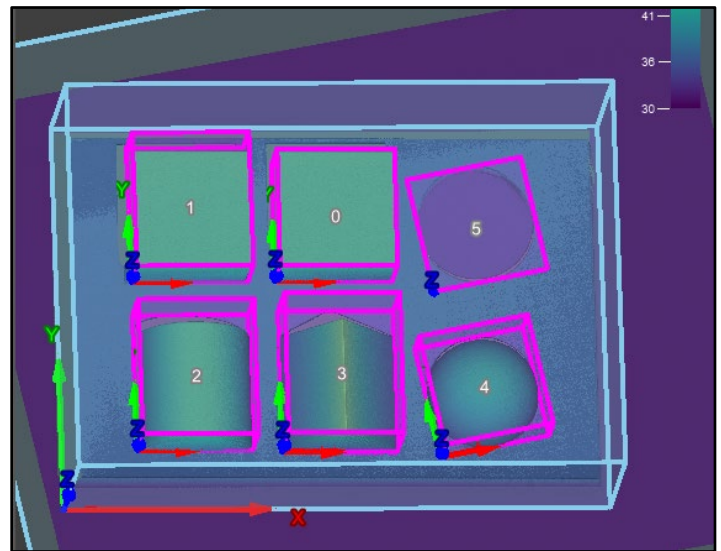

13. Save the job.

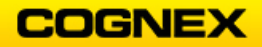

### ExtractEdge3D

- 1. Enter the comment Find Edges in cell A28.
- Insert an ExtractEdge3D tool in cell B30.
   NOTE: The ExtractEdge3D tool is found in the Toolbox → 3D Vision Tools → 3D Extract → ExtractEdge3D.
   The ExtractEdge3D Property Sheet displays.

Set the preparty sheet peremeters as follows:

- 3. Set the property sheet parameters as follows:
  - *External Fixture* = Fixture3D Structure of the FindPatMax3D tool (F7)
  - Number to Extract = 3
  - *Feature Size* = Medium
  - Allow all other defaults to remain
- 4. Double-click the **Region3D** parameter.

The region displays on the 3D image window.

5. Click the Show 3D Image from Top button.

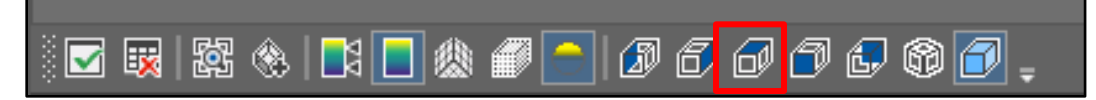

6. Click the Quick Drop Box button.

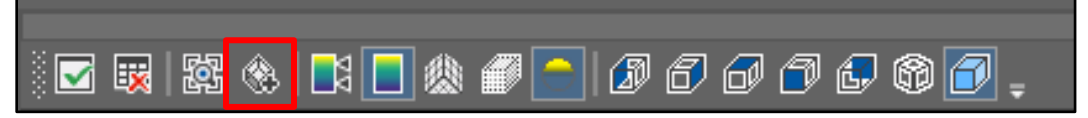

- 7. Draw a region over the pyramid and press the **<Enter>** key.
- 8. Click the **OK** button to close the ExtractEdge3D Property Sheet.

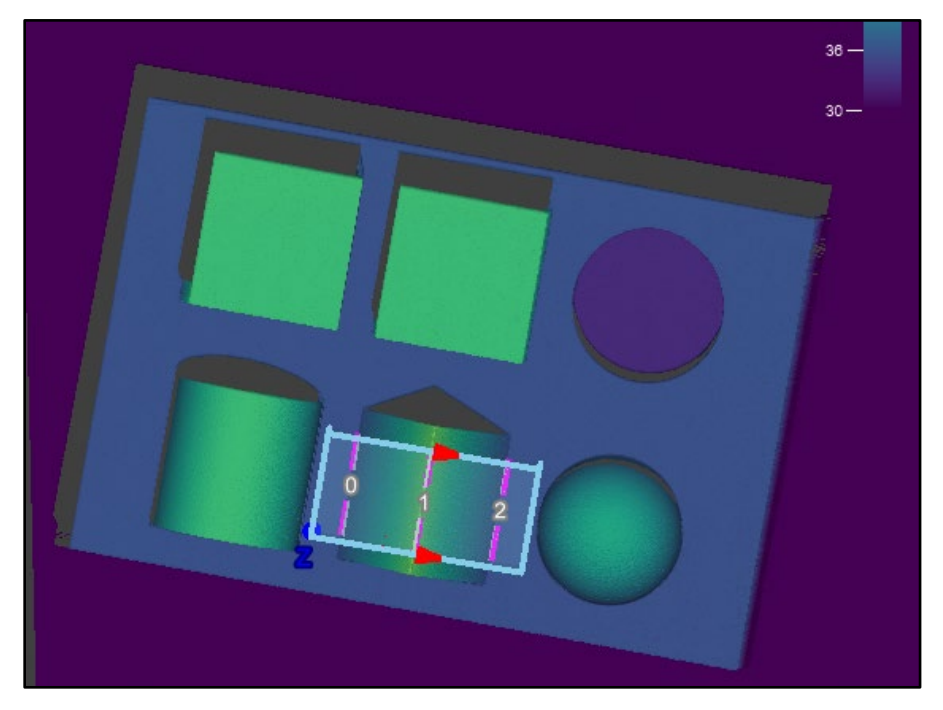

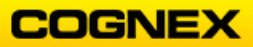

9. Rotate the part and review the results.

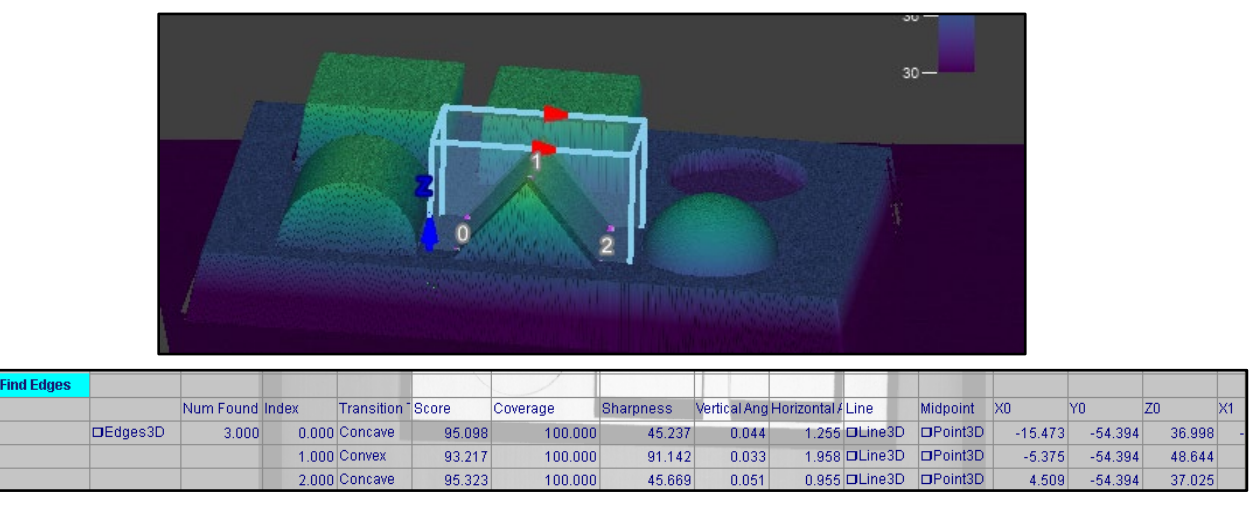

10. Save the job.

## ExtractSphere3D

- 1. Enter the comment **Find Sphere** in cell **A33**.
- Insert an ExtractSphere3D tool in cell B35.
   NOTE: The ExtractSphere3D tool is found in the Toolbox → 3D Vision Tools → 3D Extract → ExtractSphere3D.
   The ExtractSphere3D Property Sheet displays.
- 3. Set the property sheet parameters as follows:
  - External Fixture = Fixture3D Structure of the FindPatMax3D tool (F7)
  - *Mode* = Robust
  - *Feature Size* = Medium
- 4. Double-click the **Region3D** parameter.

The region displays on the 3D image window.

- 5. Click the Show 3D Image from Top button.
- 6. Click the **Quick Drop Box** button.
- 7. Draw a region over the sphere and press the **<Enter>** key.

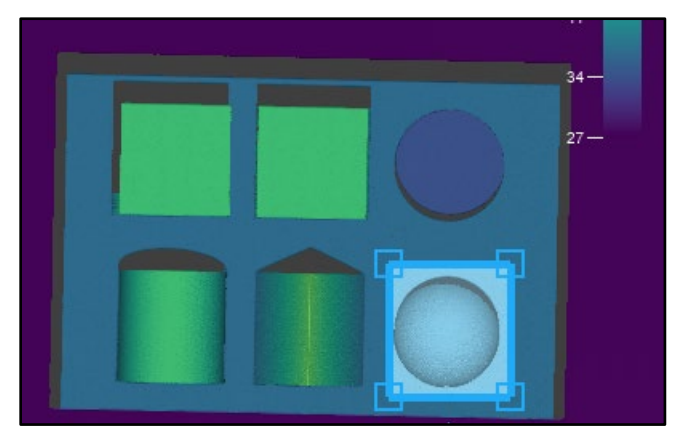

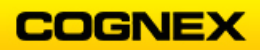

8. Click the **OK** button to close the ExtractSphere3D Property Sheet.

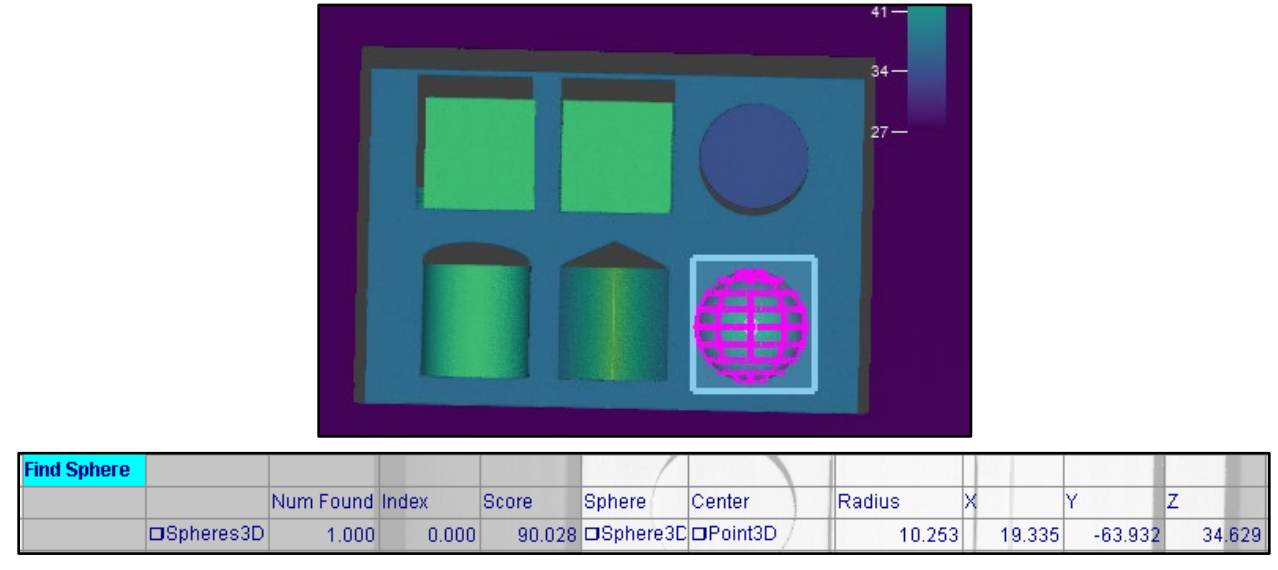

9. Save the job.

## ExtractCylinder3D

- 1. Enter the comment **Find Cylinder** in cell **A36**.
- Insert an ExtractCylinder3D tool in cell B38.
   NOTE: The ExtractCylinder3D tool is found in the Toolbox → 3D Vision Tools → 3D Extract → ExtractCylinder3D.
   The ExtractCylinder3D Property Sheet displays.
- 3. Set the property sheet parameters as follows:
  - *External Fixture* = Fixture3D Structure of the FindPatMax3D tool (F7)
- Double-click the **Region3D** parameter. The region displays on the 3D image window.
- 5. Click the Show 3D Image from Top button.
- 6. Click the **Quick Drop Box** button.
- 7. Draw a region over the cylinder and press the **<Enter>** key.

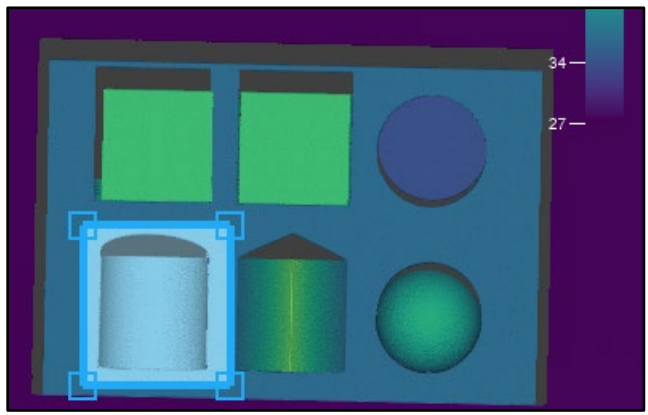

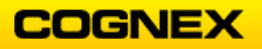

8. Click the **OK** button to close the ExtractCylinder3D Property Sheet.

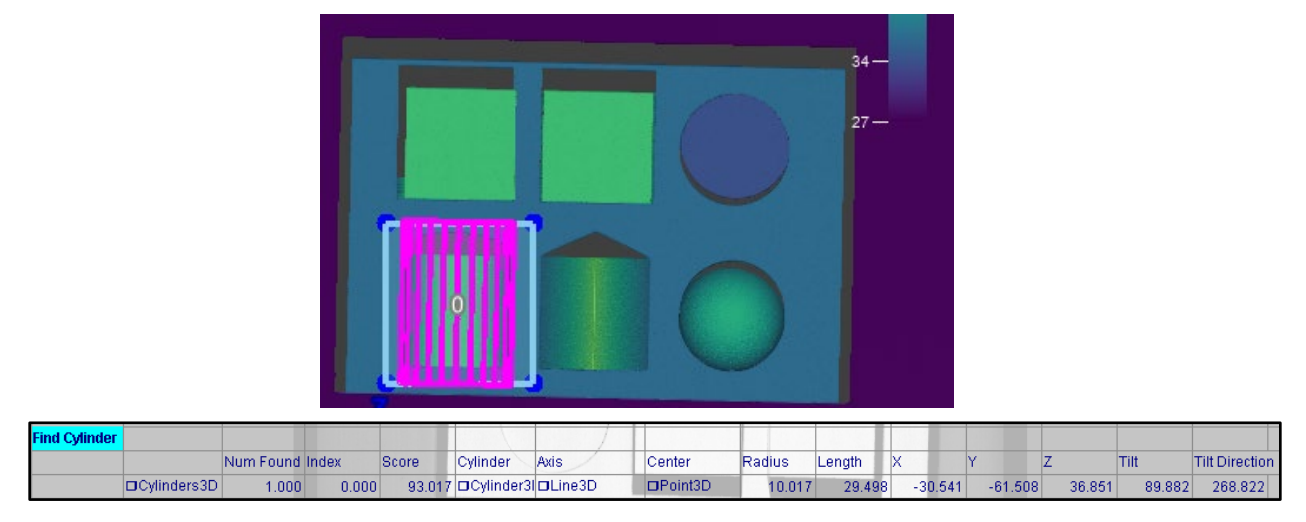

9. Save the job.

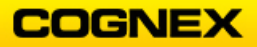

## Spreadsheet:

|    | A             | В           | C         | D        | E            | F             | G            | н            | S 1          | J                | K       | L             | M             | N       | 0             |    |
|----|---------------|-------------|-----------|----------|--------------|---------------|--------------|--------------|--------------|------------------|---------|---------------|---------------|---------|---------------|----|
| 0  | PointCloud    |             |           |          |              |               |              |              | 3            |                  |         |               |               |         |               |    |
| 1  | □lmage        |             | 6         |          |              |               |              |              |              |                  |         |               |               |         |               |    |
| 2  |               |             |           |          |              |               |              |              | 1            |                  |         |               |               |         |               |    |
| 3  | Pattern Locat | lion        |           |          |              |               |              |              | 22           |                  |         |               |               |         |               |    |
| 4  |               |             | Trained   | Origin   | х            | Y             | Z            |              | ·            |                  |         |               | -             |         |               |    |
| 5  |               | DModel3D    | 1.000     | DPoint3D | 8.598        | -22.819       | 36.952       |              |              |                  |         |               |               |         |               | T  |
| 6  |               |             | Num Found | Index    | Score        | Fixture       | X            | Y            | Z            | Rotation         | Tilt    | Tilt Directio | n             |         |               |    |
| 7  |               | DPatterns3D | 1.000     | 0.000    | 81.328       | □Fbdure3D     | -36.007      | -28.231      | 36.953       | 87.510           | 0.125   | 245.872       | 2             |         |               |    |
| 8  | Find Corners  |             |           |          |              |               |              |              |              |                  |         |               |               |         |               |    |
| 9  |               | □Region3D   | 1         |          |              |               |              |              |              |                  |         |               |               |         |               |    |
| 10 | Base Plane    |             |           |          |              |               |              |              |              |                  |         |               |               |         |               |    |
| 11 |               |             | Num Found | Index    | Score        | Relative Tilt | Rectangle    | Center       | х            | Y                | Z       | Till          | Tilt Directio | n       |               |    |
| 12 |               | DPlanes3D   | 1.000     | 0.000    | 89.835       | 0.042         | □Rectangle3D | DPoint3D     | -5.665       | -47.750          | 36.954  | 0.042         | 112.138       | )       |               |    |
| 13 | Block Plane   |             |           |          |              |               |              |              |              |                  |         |               |               |         |               |    |
| 14 |               | Middle Cube |           |          |              |               |              |              |              |                  |         |               |               |         |               |    |
| 15 |               |             | Num Found | Index    | Score        | Relative Tilt | Rectangle    | Center       | х            | Y.               | Z       | Tilt          | Tilt Directio | on      |               |    |
| 16 |               | DPlanes3D   | 1.000     | 0.000    | 80.580       | 1.737         | DRectangle3D | DPoint3D     | -4.680       | -32.493          | 46.813  | 0.064         | 101.250       | )       |               |    |
| 17 |               | Corner Cube |           |          |              |               |              |              |              |                  |         |               |               |         |               |    |
| 18 |               |             | Num Found | Index    | Score        | Relative Tilt | Rectangle    | Center       | х            | Y                | Z       | Tilt          | Tilt Directio | on      |               |    |
| 19 |               | DPlanes3D   | 1.000     | 0.000    | 80.761       | 0.248         | □Rectangle3D | DPoint3D     | -29.540      | -31.283          | 46.818  | 0.083         | 47.846        | i       |               |    |
| 20 | Blob Count    |             |           |          |              |               |              |              |              |                  |         |               |               |         |               | T  |
| 21 |               |             | Num Found | Index    | Volume       | Height        | Туре         | Bounding Box |              |                  |         |               |               |         |               |    |
| 22 |               | DBlobs3D    | 6.000     | 0.000    | 4013.956     | 10.102        | Positive     | DBox3D       |              |                  |         |               |               |         |               |    |
| 23 |               |             |           | 1.000    | 3997.406     | 10.068        | Positive     | Box3D        |              |                  | 1       |               |               |         | 9             |    |
| 24 |               |             | 1         | 2.000    | 3154.911     | 10.120        | Positive     | Box3D        |              |                  |         |               |               |         |               |    |
| 25 |               |             | 1         | 3.000    | 2421.354     | 11.902        | Positive     | Box3D        |              |                  |         |               |               |         |               |    |
| 26 |               |             |           | 4.000    | 1459.861     | 7.990         | Positive     | Box3D        |              |                  |         |               |               |         |               |    |
| 27 |               |             | 1         | 5.000    | 903.482      | 3.480         | Negative     | Box3D        |              |                  |         |               |               |         |               |    |
| 28 | Find Edges    |             |           |          |              |               |              |              |              |                  |         |               |               |         |               |    |
| 29 |               |             | Num Found | Index    | Transition 7 | Score         | Coverage     | Sharpness    | Vertical Ang | Horizontal Angle | Line    | Midpoint      | X0            | Y0      | Z0            | X1 |
| 30 |               | DEdges3D    | 3.000     | 0.000    | Concave      | 95.098        | 100.000      | 45.237       | 0.044        | 1.255            | DLine3D | DPoint3D      | -15.473       | -54.394 | 36.998        | 3  |
| 31 |               |             |           | 1.000    | Convex       | 93.217        | 100.000      | 91.142       | 0.033        | 1.958            | DLine3D | DPoint3D      | -5.375        | -54.394 | 48.644        | 4  |
| 32 |               |             | 1         | 2.000    | Concave      | 95.323        | 100.000      | 45.669       | 0.051        | 0.955            | □Line3D | DPoint3D      | 4.509         | -54.394 | 37.025        | 5  |
| 33 | Find Sphere   |             | (         |          |              |               |              |              |              |                  |         |               |               |         |               |    |
| 34 |               |             | Num Found | Index    | Score        | Sphere        | Center       | Radius       | х            | Y                | Z       |               |               |         |               |    |
| 35 |               | □Spheres3D  | 1.000     | 0.000    | 90.028       | □Sphere3D     | DPoint3D     | 10.253       | 19.335       | -63.932          | 34.629  |               |               |         | <u>)</u>      |    |
| 36 | Find Cylinder |             |           |          |              |               |              |              |              |                  |         |               |               |         |               |    |
| 37 |               |             | Num Found | Index    | Score        | Cylinder      | Axis         | Center       | Radius       | Length           | х       | Y             | Z             | Tilt    | Tilt Directio | ən |
| 38 |               | Cylinders3D | 1.000     | 0.000    | 93.017       | Cylinder3D    | DLine3D      | □Point3D     | 10.017       | 29.498           | -30.541 | -61.508       | 36.851        | 89.882  | 268.822       | 2  |

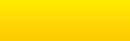

Page **30** 

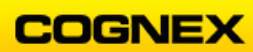

# Lab Exercise 5.1 – 3D Measure Tools

At the end of this lab exercise, Participants will be able to:

• Find the height of the cuboid and angle of the pyramid on the demo part

The Participant will utilize the following In-Sight Functions to successfully complete this exercise:

- PointToPlane3D
- PlaneToPlaneAngle3D

Follow the steps below to complete the lab exercise:

- 1. Continue with the MyExtractTools3D job from the last lab exercise.
- 2. Save the job as MyMeasureTools3D in the folder created in lab #1.
- 3. Enter the comment Height Measure in cell A39.
- 4. Enter the comment Middle Cube in cell B40.
- Insert a PointToPlane3D tool in cell B42.
   NOTE: The PointToPlane3D tool is found in the Toolbox → 3D Measure → PointToPlane3D.
- 6. Set the property sheet parameters as follows:
  - *External Point* = Point3D Structure of the Base Plane (H12)

• *External Plane* = Rectangle3D Structure of the Block Plane (G16) Press the **<Enter>** key.

- 7. Enter the comment Corner Cube in cell B43.
- 8. Insert a PointToPlane3D tool in cell B45.
- 9. Set the property sheet parameters as follows:
  - *External Point* = Point3D Structure of the Base Plane (H12)
  - *External Plane* = Rectangle3D Structure of the Block Plane (G19)
  - Press the **<Enter>** key.

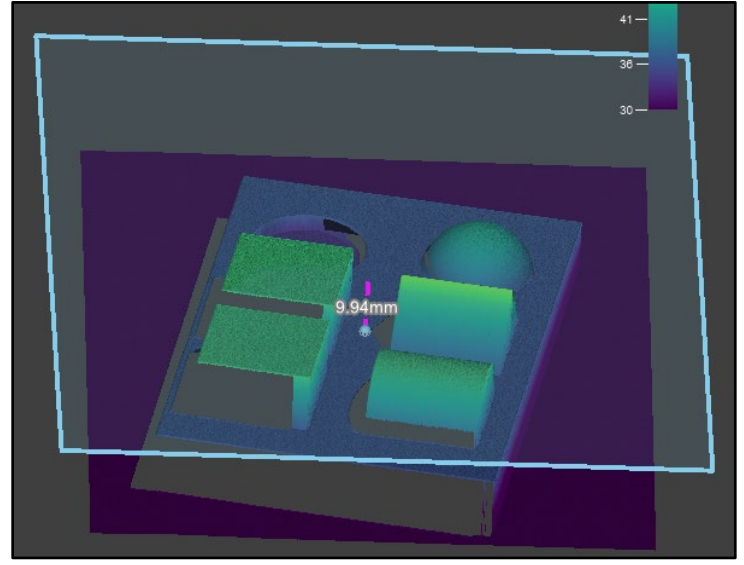

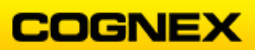

- 10. Rotate the part and review the results.
- 11. Enter the comment **Pyramid** in cell **B46**.
- 12. Insert an ExtractPlane3D tool in cell B48.
- 13. Set the property sheet parameters as follows:
  - *External Fixture* = Fixture3D Structure of the FindPatMax3D tool (F7)
  - *Mode* = Robust
  - Number to Extract = 2
- 14. Double-click the **Region3D** parameter.

The region displays on the 3D image window.

15. Click the Show 3D Image from Top button.

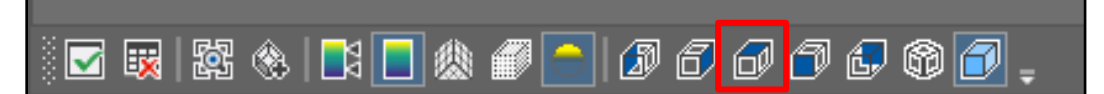

16. Click the Quick Drop Box button.

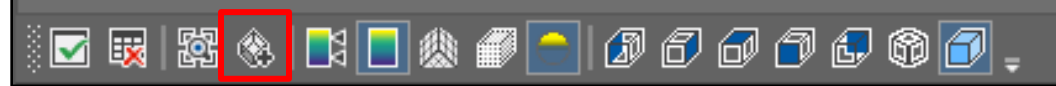

- 17. Draw a region over the pyramid and press the **<Enter>** key.
- 18. Click the **OK** button to close the ExtractPlane3D Property Sheet.

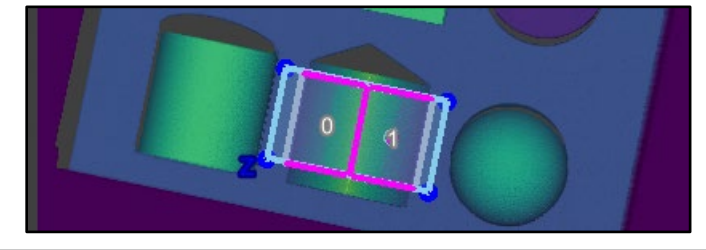

| 39 | Height Measu | re          |           |         |        |               |              |          |         |                |          |        |                |
|----|--------------|-------------|-----------|---------|--------|---------------|--------------|----------|---------|----------------|----------|--------|----------------|
| 40 |              | Middle Cube |           |         |        |               |              |          |         |                |          |        |                |
| 41 |              |             | X0        | YO      | Z0     | X1            | Y1           | Z1       | Tilt    | Tilt Direction | Distance |        |                |
| 42 |              | □Dist3D     | -5.665    | -47.750 | 36.954 | -5.667        | -47.739      | 46.829   | 0.064   | 101.250        | 9.876    |        |                |
| 43 |              | Corner Cube |           |         |        |               |              |          |         |                |          |        |                |
| 44 |              |             | X0        | YO      | Z0     | X1            | Y1           | Z1       | Tilt    | Tilt Direction | Distance |        |                |
| 45 |              | □Dist3D     | -5.665    | -47.750 | 36.954 | -5.655        | -47.739      | 46.812   | 0.083   | 47.846         | 9.859    |        |                |
| 46 |              | Ругатid     |           |         |        |               |              |          |         |                |          |        |                |
| 47 |              |             | Num Found | Index   | Score  | Relative Tilt | Rectangle    | Center   | Х       | Y              | Z        | Tilt   | Tilt Direction |
| 48 |              | □Planes3D   | 2.000     | 0.000   | 78.890 | 48.744        | □Rectangle3D | □Point3D | -0.308  | -62.779        | 42.537   | 48.744 | 358.856        |
| 49 |              |             |           | 1.000   | 71.926 | 48.250        | □Rectangle3D | □Point3D | -11.071 | -63.139        | 42.410   | 48.251 | 178.836        |

19. Enter the comment **Angle Measure** in cell **A50**.

PlaneToPlane3D.

20. Insert a PlaneToPlaneAngle3D tool in cell B51.
 Note: The PlaneToPlaneAngle3D tool is found in the Toolbox → 3D Measure →

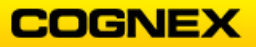

- 21. Set the property sheet parameters as follows:
  - External Plane 0 = Rectangle3D Structure of Height Measure Plane 0 (G48) Press the **<Enter>** key.

• External Plane 1 = Rectangle3D Structure of Height Measure Plane 1 (G49) Press the **<Enter>** key.

22. Click the **OK** button to close the PlaneToPlaneAngle3D Property Sheet.

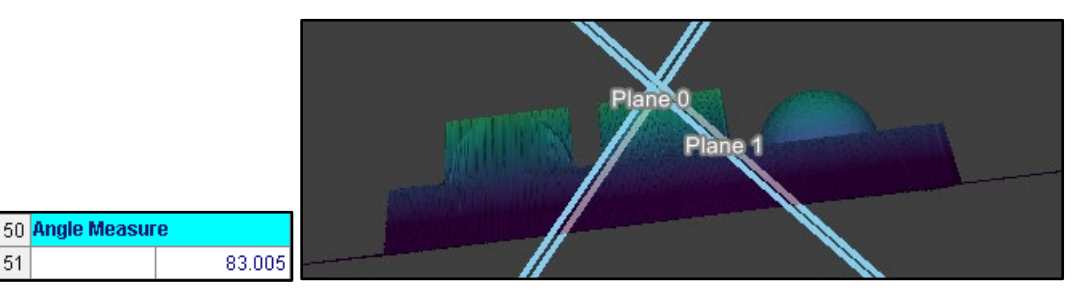

- 23. Review the results.
- 24. Save the job.

51

### Spreadsheet:

| A                | B              | C            | D       | E            | F             | G              | н            | 1            | J                | K         | L             | M                     | N                   | 0              |
|------------------|----------------|--------------|---------|--------------|---------------|----------------|--------------|--------------|------------------|-----------|---------------|-----------------------|---------------------|----------------|
| 0 PointCloud     |                |              | 200     |              |               |                |              |              |                  |           |               |                       |                     |                |
| 1 Olmage         |                |              |         |              |               | -              |              |              |                  |           |               |                       | ()                  |                |
| 2                |                |              |         |              |               |                |              |              |                  |           |               |                       |                     |                |
| 3 Pattern Loca   | tion           |              |         |              |               |                |              |              |                  |           |               | 1                     | -                   |                |
| 4                |                | Trained      | Origin  | x            | Y             | Z              |              |              |                  |           |               |                       |                     |                |
| 5                | CIModel3D      | 1,000        | Point3D | 8.598        | -22.819       | 36,952         |              |              |                  |           |               |                       |                     |                |
| 6                |                | Num Found    | Index   | Score        | Fixture       | x              | Y            | Z            | Rotation         | Tilt      | Tilt Directio | n                     |                     |                |
| 7                | DPatterns3D    | 1.000        | 0.000   | 81 328       | DEbdure3D     | -36 007        | -28 231      | 36 953       | 87 510           | 0.125     | 245 872       |                       |                     |                |
| 8 Find Corners   |                |              |         |              |               |                |              |              |                  |           |               |                       |                     |                |
| 9                | Begion3D       |              |         |              | 1             |                |              |              | 121              |           |               |                       |                     |                |
| 10 Base Plane    |                |              |         |              | -             |                |              |              |                  |           |               |                       |                     |                |
| 11               | -              | Num Found    | Index   | Score        | Relative Tilt | Rectangle      | Center       | ×            | v                | 7         | Tit           | Tilt Directio         | 0                   |                |
| 12               | CIPlanes 3D    | 1.000        | 0.000   | 00 025       | 0.042         | CRectangle 3D  | CIPoint3D    | -5.885       | .47.750          | 26.054    | 0.042         | 112 120               |                     |                |
| 12 Block Diano   | Lar laitessu   | 1.000        | 0.000   | 08.033       | 0.042         | Divectarigiese | Dr oniso     | -0.000       | -47.750          | 30.934    | 0.042         | 112.130               |                     |                |
| 13 DIOLA PIQUE   | Middle Cube    | -            |         |              |               |                |              |              |                  |           |               |                       |                     |                |
| 14               | Nature Cape    | Aburn Fraund | Index   | 0            | Datation Till | Destructo      | Contra       | 24           | N.               | -         | Tim           | THE Discostice        | L                   |                |
| 15               | and the second | Num Found    | Index   | acore        | Perative Tht  | Rectangle      | Center       | A            | 1                | 4         | 110           | The Direction         | 1                   |                |
| 16               | DPlanes3D      | 1.000        | 0.000   | 80.580       | 1.737         | Directangle3D  | DPoint3D     | -4.680       | -32.493          | 46.813    | 0.064         | 101.250               | -                   |                |
| 17               | Corner Cube    |              |         |              |               |                | -            |              |                  | -         | -             | -                     |                     |                |
| 18               |                | Num Found    | Index   | Score        | Relative Tilt | Rectangle      | Center       | X            | Y                | Z         | THE           | Tilt Direction        | n                   |                |
| 19               | OPlanes3D      | 1.000        | 0.000   | 80.761       | 0.248         | CRectangle3D   | DPoint3D     | -29.540      | -31.283          | 46.818    | 0.083         | 47.846                | -                   |                |
| 20 Blob Count    |                |              |         |              |               |                |              |              |                  |           |               |                       |                     |                |
| 21               |                | Num Found    | Index   | Volume       | Height        | Туре           | Bounding Box | 1            |                  |           |               |                       |                     |                |
| 22               | Blobs3D        | 6.000        | 0.000   | 4013.956     | 10.102        | Positive       | DB0x3D       |              |                  |           |               |                       |                     |                |
| 23               |                |              | 1.000   | 3997.406     | 10.068        | Positive       | DB0x3D       |              |                  |           |               |                       |                     |                |
| 24               |                |              | 2.000   | 3154.911     | 10.120        | Positive       | DB0x3D       |              |                  |           |               |                       |                     |                |
| 25               |                |              | 3.000   | 2421.354     | 11.902        | Positive       | DB0x3D       |              |                  |           |               |                       |                     |                |
| 26               |                |              | 4.000   | 1459.861     | 7.990         | Positive       | DB0x3D       |              |                  |           |               | 1                     |                     |                |
| 27               |                |              | 5.000   | 903.482      | 3.480         | Negative       | DB0x3D       |              |                  |           |               |                       |                     |                |
| 28 Find Edges    |                |              |         |              |               |                |              |              |                  |           |               |                       |                     |                |
| 29               | 1              | Num Found    | Index   | Transition ' | Score         | Coverage       | Sharpness    | Vertical Ang | Horizontal Angle | Line      | Midpoint      | ×0                    | YO                  | Z0 2           |
| 30               | CEdges3D       | 3.000        | 0.000   | Concave      | 95.098        | 100.000        | 45.237       | 0.044        | 1.255            | CLine3D   | DPoint3D      | -15.473               | -54.394             | 36.998         |
| 31               |                |              | 1.000   | Convex       | 93.217        | 100.000        | 91.142       | 0.033        | 1.958            | CLine3D   | DPoint3D      | -5.375                | -54.394             | 48.644         |
| 32               |                |              | 2.000   | Concave      | 95.323        | 100.000        | 45.669       | 0.051        | 0.955            | CLine3D   | Point3D       | 4.509                 | -54.394             | 37.025         |
| 33 Find Sphere   | 1              |              | 100000  |              |               |                |              | -            | 1                |           |               | and the second second | anner bereinen ober |                |
| 34               |                | Num Found    | Index   | Score        | Sphere        | Center         | Radius       | x            | Y                | z         |               |                       |                     |                |
| 35               | CSpheres3D     | 1.000        | 0.000   | 90.028       | DSphere3D     | DPoint3D       | 10.253       | 19.335       | -63.932          | 34.629    |               |                       |                     |                |
| 36 Find Cylinder |                |              | -       |              |               |                |              |              |                  |           |               |                       |                     |                |
| 37               | 1              | Num Found    | Index   | Score        | Cylinder      | Axis           | Center       | Radius       | Length           | x         | Y             | Z                     | Tilt                | Tilt Direction |
| 38               | Cvlinders3D    | 1.000        | 0.000   | 93.017       | DCvlinder3D   | DLine3D        | DPoint3D     | 10.017       | 29 498           | -30 541   | -61 508       | 36,851                | 89.882              | 268 822        |
| 39 Height Measu  | re             | 1.000        | 0.000   | 00.011       |               |                |              | 10.011       | 20.400           | 50.541    | 01.000        | 50.051                | 00.002              |                |
| 40               | Middle Cube    |              |         |              |               |                | 2            |              |                  |           |               | 1 I                   |                     |                |
| 41               | Canada Canado  | X0           | V0      | 70           | X1            | ¥1             | 71           | THE          | Tilt Direction   | Distance  |               | -                     |                     |                |
| 42               | mDist3D        | .5 885       | .47 760 | 28.054       | .5 887        | .47 720        | 46.000       | 0.064        | 101 250          | 9.976     |               |                       |                     |                |
| 42               | Corner Cube    | -0.000       | -47.700 | 30,034       | -0.007        | -41.738        | 40.023       | 0.004        | 101.250          | 3,070     |               | -                     |                     |                |
| 43               | Control Cube   | VO           | VA      | 70           | 3/1           | V1             | 71           | Till         | Tilt Direction   | Distance  |               |                       |                     |                |
| 46               | mDiet2D        | 10           | 17 700  | 20.00        |               | 47 700         | 10.010       | 0.000        | AT CHECOON       | D D D D D |               |                       |                     |                |
| 40               | Decamid        | -5.665       | -47.750 | 30.954       | -5.655        | -41./39        | 40.812       | 0.083        | 47.846           | 9.859     |               |                       | -                   |                |
| 40               | Pyramiu        | Muno Found   | Index   | Rearc        | Dolother Till | Destancia      | Contor       | ~            | V                | 7         | Tat           | THE Direction         |                     |                |
| 4/               | m Disco 27     | Num Found    | index   | score        | relative filt | Rectangle      | Center       |              | T                | 4         | 110           | Int Direction         | n                   |                |
| 48               | CIPlanes3D     | 2.000        | 0.000   | 78.890       | 48.744        | Likectangle3D  | DPoint3D     | -0.308       | -62.779          | 42.537    | 48.744        | 358.856               | -                   |                |
| 49               |                |              | 1.000   | 71.926       | 48.250        | DRectangle3D   | DPoint3D     | -11.071      | -63.139          | 42.410    | 48.251        | 178.836               | <u> </u>            |                |
| 50 Angle Measu   | re             |              |         |              |               |                |              |              |                  |           |               |                       |                     |                |
| 51               | 83.005         |              |         |              |               | -              |              |              |                  |           |               |                       |                     |                |
|                  |                |              |         |              |               |                |              |              |                  |           |               |                       |                     |                |

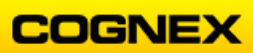

# Lab Exercise 6.1 – Inputs/Outputs & Network Functions

At the end of this lab exercise, Participants will be able to:

• Use the TCPClient to define a spreadsheet cell as a TCP/IP client, initiating the communication with another TCP/IP device for sharing data over the network

The Participant will utilize the following In-Sight Vision Suite tools to successfully complete this exercise:

- TCPClient
- Format String
- Hercules

Follow the steps below to complete the lab exercise:

- 1. Continue with the **MyMeasureTools3D** job from the last lab exercise.
- 2. Save the job as MyCommunication3D in the folder created in lab #1.
- 3. Enter the comment **TCP/IP Inspection Output** in cell **A53**.
- 4. Enter the following comments in the spreadsheet to create the columns of your table:
  - Label in cell A54
  - Value in cell B54
  - Delimiter in cell C54

**NOTE**: Label describes the quantity we are going to output (strings must be entered after the comment character ' (apostrophe))

Value contains a string or a floating-point number representing the quantity to be sent as the output

Delimiter column has the string for the string for the Value field (strings must be entered after the comment character ' (apostrophe))',

- 5. Enter the following comments in the spreadsheet to create the rows of your table:
  - Inspection: in cell A55
  - # of 3D Blobs: in cell A56
  - Middle Cube: in cell A57
  - Corner Cube: in cell A58

| 53 | TCP/IP Inspection Output |       |           |  |  |  |  |  |  |
|----|--------------------------|-------|-----------|--|--|--|--|--|--|
| 54 | Label                    | Value | Delimiter |  |  |  |  |  |  |
| 55 | Inspection:              |       |           |  |  |  |  |  |  |
| 56 | # of 3D Blobs:           |       |           |  |  |  |  |  |  |
| 57 | Middle Cube:             |       |           |  |  |  |  |  |  |
| 58 | Corner Cube:             |       |           |  |  |  |  |  |  |

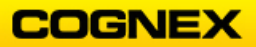

- 6. Insert the following comments in the spreadsheet for your logic columns:
  - Height Check (Pass/Fail) in cell E54
  - Global Pass/Fail in cell G54
- 7. Insert the following comments in the spreadsheet in the *Delimiter* column:
  - , (comma) in cell **C55**
  - , (comma) in cell C56
  - *mm,* in cell **C57**
  - *mm* in cell **C58**,
- 8. Enter a **GetNFound** function in cell **B56**, the formula will reference the Blobs3D structure in cell **B22**.

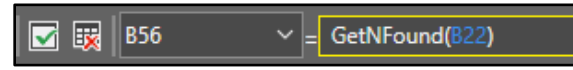

9. Cell B57 will reference the Middle Cube Distance result in cell K42.

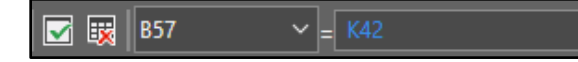

10. Cell **B58** will reference the *Corner Cube* Distance result in cell **K45**.

🔽 🔣 B58 🗸 = K45

- 11. Enter the logic statement in cell **E57** to confirm the height of the *Middle Cube*:
  - InRange(B57,9.5,10.5)

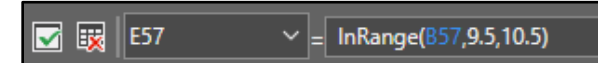

- 12. Enter the logic statement in cell **E58** to confirm the height of the Corner Cube:
  - InRange(B58,9.5,10.5)

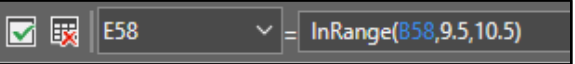

- 13. Next, enter the logic statement in cell G57 for the Global Pass/Fail of the demo part:
  - And(E57:E58)

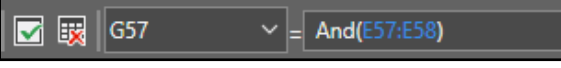

- 14. Enter the logic statement in cell **B55** for the *Inspection:* of the demo part:
  - If(G57=1,"Pass","Fail")

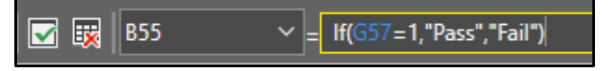

## Good Part:

| 53 | TCP/IP Inspectio        | on Output |     |            |                   |       |  |
|----|-------------------------|-----------|-----|------------|-------------------|-------|--|
| 54 | t Label Value Delimiter |           |     | Height Che | ) Global Pass/Fai |       |  |
| 55 | Inspection:             | Pass      | 1   |            |                   |       |  |
| 56 | # of 3D Blobs:          | 6.000     | 1   |            |                   |       |  |
| 57 | Middle Cube:            | 9.876     | mm, | 1.000      |                   | 1.000 |  |
| 58 | Corner Cube:            | 9.859     | mm  | 1.000      |                   |       |  |

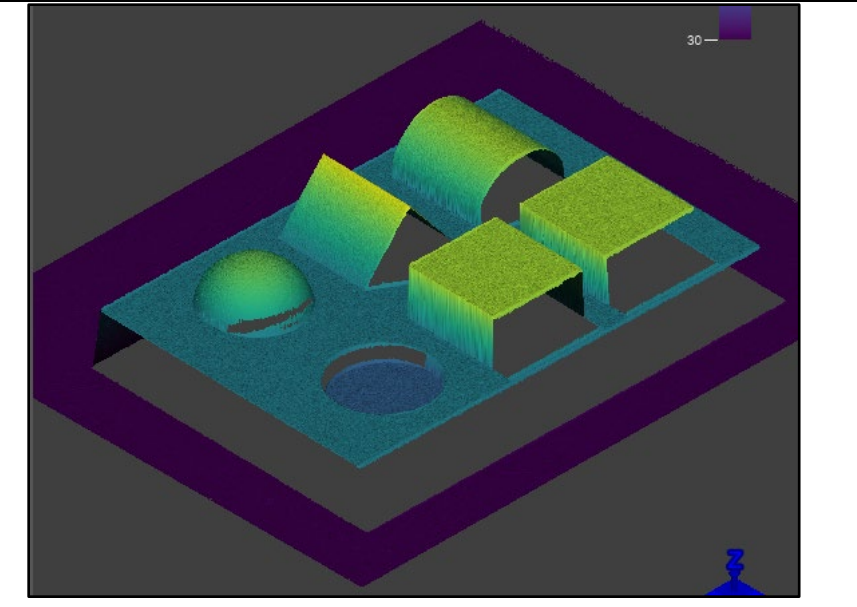

## Bad Part:

| 53 | TCP/IP Inspectio | on Output |           |  |                          |  |                         |  |                  |
|----|------------------|-----------|-----------|--|--------------------------|--|-------------------------|--|------------------|
| 54 | Label            | Value     | Delimiter |  | Height Check (Pass/Fail) |  | Height Check (Pass/Fail |  | Global Pass/Fail |
| 55 | Inspection:      | Fail      |           |  |                          |  |                         |  |                  |
| 56 | # of 3D Blobs:   | 6.000     |           |  |                          |  |                         |  |                  |
| 57 | Middle Cube:     | 4.946     | mm,       |  | 0.000                    |  | 0.000                   |  |                  |
| 58 | Corner Cube:     | 9.892     | mm        |  | 1.000                    |  |                         |  |                  |

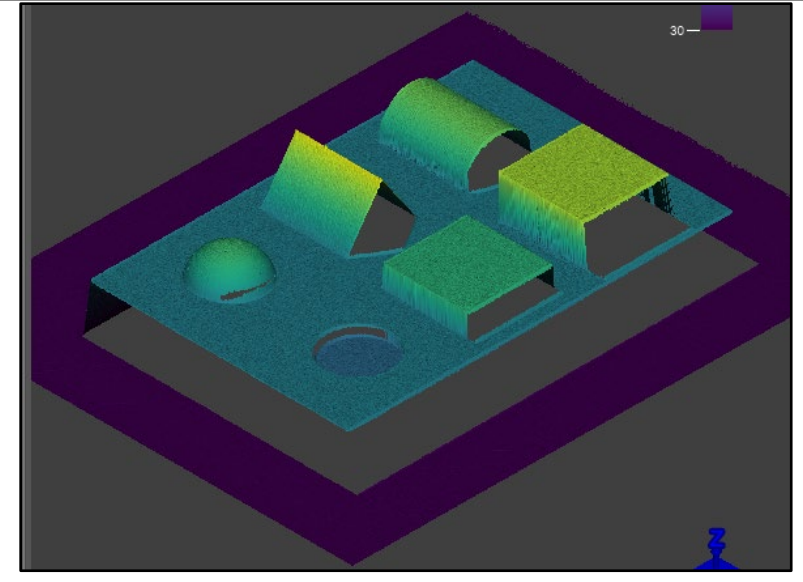

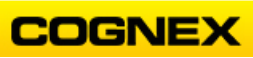

- 15. Insert the comment *Format String* in cell **A60**.
- 16. Enter a **FormatString** function into cell **A61**.

**NOTE**: The FormatString function is found in the Toolbox  $\rightarrow$  Text  $\rightarrow$  String  $\rightarrow$  FormatString.

The FormatString Property Sheet displays.

| Spreadsheet - Property Sheet - FormatString |      |             |                   |                |                |         |     |        | × |
|---------------------------------------------|------|-------------|-------------------|----------------|----------------|---------|-----|--------|---|
| Starting/Ending                             |      | Use Delimit |                   |                |                |         |     |        |   |
| Leading Text:                               |      |             |                   |                |                |         |     |        |   |
| Trailing Text:                              |      |             |                   |                |                |         |     |        |   |
| Terminators: CR+LF ~                        |      |             |                   |                |                |         |     |        |   |
| Arguments                                   |      |             |                   |                |                |         |     |        |   |
|                                             |      |             |                   |                |                |         |     | ۵dd    |   |
| Include Label<br>Label                      | Cell | Data Type   | Decimal<br>Places | Fixed<br>Width | Field<br>Width | Padding |     | - Hud  |   |
|                                             |      |             |                   |                |                |         | — L | Delete |   |

17. Select CR+LF from the Terminators drop-down list.

**NOTE**: CR+LF = Carriage Return + Line Feed.

18. Click the **Add** button.

**NOTE**: You will add in all the cells in the table – they are entered one at a time. Do this in a logical way to ensure that no cells are missed. There should be 12-line items added.

| Include<br>Label | Label | Cell    | Data Type                   | Decimal<br>Places | Fixed<br>Width | Field<br>Width | Padding               |
|------------------|-------|---------|-----------------------------|-------------------|----------------|----------------|-----------------------|
|                  | Label | \$A\$55 | String ~                    |                   |                |                | Leading Spaces $\sim$ |
|                  | Label | \$B\$55 | String ~                    |                   |                |                | Leading Spaces 🛛 🗸    |
|                  | Label | \$C\$55 | String ~                    |                   |                |                | Leading Spaces $\sim$ |
|                  | Label | \$A\$56 | String ~                    |                   |                |                | Leading Spaces $\sim$ |
|                  | Label | \$B\$56 | Floating Point $\sim$       | 0 🛟               |                |                | Leading Spaces $\sim$ |
|                  | Label | \$C\$56 | String ~                    |                   |                |                | Leading Spaces 🛛 🗸    |
|                  | Label | \$A\$57 | String ~                    |                   |                |                | Leading Spaces 🛛 🗸    |
|                  | Label | \$B\$57 | Floating Point $\checkmark$ | 0 🛟               |                |                | Leading Spaces 🛛 🗸    |
|                  | Label | \$C\$57 | String ~                    |                   |                |                | Leading Spaces 🛛 🗸    |
|                  | Label | \$A\$58 | String ~                    |                   |                |                | Leading Spaces 🛛 🗸    |
|                  | Label | \$B\$58 | Floating Point ~            | 0 🗘               |                |                | Leading Spaces V      |
|                  | Label | \$C\$58 | String ~                    | 0 ‡               |                | 8 🗘            | Leading Spaces 🛛 🗸    |

19. Review the string output at the bottom of the property sheet.

Output: 66 characters

Inspection:Fail,# of 3D Blobs:6 Middle Cube:5mm,Corner Cube:10mm

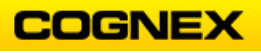

20. The cube heights are showing as a whole number – check the **Fixed Width** checkbox for the Floating Points in cells **B57** and **B58** and change the **Decimal Places** parameter to **2**.

| Include<br>Label | Label | Cell    | Data Type                   | Decimal<br>Places | Fixed<br>Width | Field<br>Width | Padding               |
|------------------|-------|---------|-----------------------------|-------------------|----------------|----------------|-----------------------|
|                  | Label | \$A\$55 | String ~                    |                   |                |                | Leading Spaces 🛛 🗸    |
|                  | Label | \$B\$55 | String ~                    |                   |                |                | Leading Spaces 🛛 🗸    |
|                  | Label | \$C\$55 | String ~                    |                   |                |                | Leading Spaces 🛛 🗸    |
|                  | Label | \$A\$56 | String ~                    |                   |                |                | Leading Spaces 🛛 🗸    |
|                  | Label | \$B\$56 | Floating Point 🗸 🗸          | 0 🗘               |                |                | Leading Spaces $\sim$ |
|                  | Label | \$C\$56 | String ~                    |                   |                |                | Leading Spaces $\sim$ |
|                  | Label | \$A\$57 | String ~                    | 6 🗘               |                |                | Leading Spaces $\sim$ |
|                  | Label | \$B\$57 | Floating Point $\checkmark$ | 2 🗘               |                | 8              | Leading Spaces $\sim$ |
|                  | Label | \$C\$57 | String 🗸 🗸                  | 6 🗘               |                |                | Leading Spaces $\sim$ |
|                  | Label | \$A\$58 | String ~                    | 6 🗘               |                |                | Leading Spaces $\sim$ |
|                  | Label | \$B\$58 | Floating Point 🛛 🗸          | 2 🗘               | ~              | 8 🗘            | Leading Spaces $\sim$ |
|                  | Label | \$C\$58 | String ~                    |                   |                |                | Leading Spaces 🛛 🗸    |

21. Review the string output at the bottom of the property sheet and click the **OK** button. **NOTE**: *If label appears in the string delete the word from the Label column.* 

| Inspection:Pass,# of 3D Blobs:6,Middle Cube: | 9.92mm,Corner Cube: | 9.72mm |    |        |
|----------------------------------------------|---------------------|--------|----|--------|
|                                              |                     |        | ок | Cancel |

The string displays in cell A61.

| 60                                                                         | Format String |  |  |  |  |  |  |
|----------------------------------------------------------------------------|---------------|--|--|--|--|--|--|
| 61 Inspection:Pass,# of 3D Blobs:6,Middle Cube: 9.92mm,Corner Cube: 9.72mm |               |  |  |  |  |  |  |
| 62                                                                         |               |  |  |  |  |  |  |

- 22. Insert the comment TCP Client in cell A62.
- 23. Enter a TCPClient function in to cell A63.
   NOTE: The TCPClient function is found in the Toolbox → Input/Output → Network → TCPClient.

The TCPClient Property Sheet displays.

| Spreadsheet - Pro | perty Sheet - TCPClient | -      |   | × |
|-------------------|-------------------------|--------|---|---|
| Edit Insert Hel   | p                       |        |   |   |
| ें 👪 🏥 🏂 🖳        | ğ 🕐 🖕                   |        |   |   |
|                   |                         |        | ] |   |
| Port Number       |                         | 3000 🗘 | ] |   |
| Packet Type       | String Nullchar(0)      |        |   |   |
| Timeout           |                         | 1000 🗘 | ] |   |
|                   |                         |        |   |   |

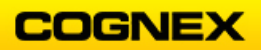

- 24. Set the property sheet parameters as follows:
  - Host Name = IP address of the computer (ex. 192.168.0.1)
  - Port Number = 3000

Click the **OK** button.

TCPClient and WriteDevice are inserted into the spreadsheet.

| 62 | TCP Client |        |              |  |
|----|------------|--------|--------------|--|
| 63 | Device     | □Write | Test string. |  |

25. Double-click the WriteDevice function in cell **B63** to open. Change the 3<sup>rd</sup> reference (cell C63) to the FormatString function (cell A61).

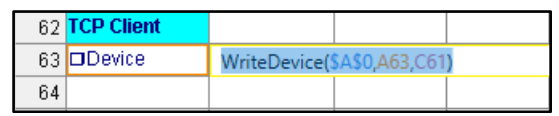

26. Delete the Test string function in cell C63 as it is not needed any longer.

| 62 | TCP Client |        |  |
|----|------------|--------|--|
| 63 | Device     | ⊐Write |  |
| 64 |            |        |  |

27. Save the job.

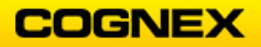

### Setting up Hercules

**Note**: Going forward if working with the software trigger the system can stay offline. If working with the hardware trigger the system must be put online by clicking the Online button.

When working with the hardware trigger, the trigger pulse is provided to the L4000 by clicking on the silver button located on the slider.

1. Start **Hercules**. There should be a shortcut on the computer's desktop.

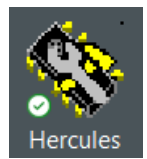

#### The Hercules SETUP utility displays.

| Second Second Se |                                                                                                    | – 🗆 X                                                                                                    |
|----------------------------------------------------------------------------------------------------|----------------------------------------------------------------------------------------------------|----------------------------------------------------------------------------------------------------|
| UDP Setup Serial TCP Client TCP Server UDP                                                                                                    | Test Mode About                                                                                                    |                                                                                                    |
| 0 devices were found:                                                                                                    | Required parameters         Module IP         Port         Module IP mask         Gateway         Gateway         Settings         TCP TEA authorization         Enable NVT         Enable TCP setup         Enable DHCP | Eind devices     Apply changes     Apply changes     Mestore default values  Device type: Unspecified device FW version: Unknown  IP Filter IP Filter IP Filter Address Range IP Filter MASK |
| TCP Setup configuration                                                                                                    |                                                                                                    |                                                                                                    |
| 🖗 Connect with TCP Client                                                                                                    |                                                                                                    | HWgroup                                                                                                    |
| ③ Open in the WEB Browser                                                                                                    |                                                                                                    | Hercules SETUP utility                                                                                                    |
|                                                                                                    |                                                                                                    | Version 3.1.2                                                                                                    |

2. Select the **TCP Server** tab.

| Second Sector Weight HW-group.com                          | _             |   | ×     |
|------------------------------------------------------------|---------------|---|-------|
| UDP Setup Serial TCP Client TCP Server UDP Test Mode About |               |   |       |
| Received data                                              | Server status |   |       |
|                                                            | Port<br>3000  | ⊾ | isten |

- 3. Enter *3000* in the **Port** field and click the **Listen** button.
- 4. Trigger your camera.

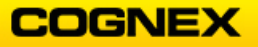

5. Repeat using both the good and the bad part.

Review the results.

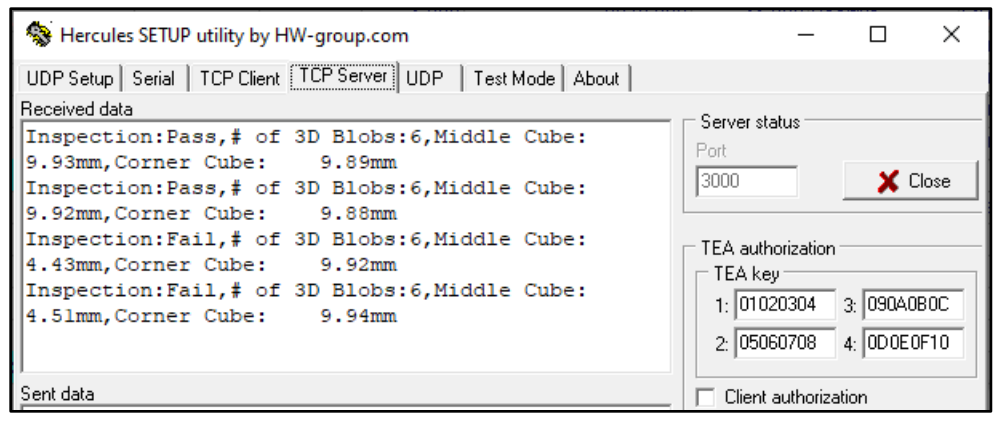

- 6. Click the **Close** button to end the connection.
- 7. Save the job.

# Lab Exercise 7.1 – Operator Interface (HMI)

At the end of this lab exercise, Participants will be able to:

• Create a custom interface accessible from other devices, including status indicators, inspection results and interactive controls to view and affect the vision application

The Participant will utilize the following In-Sight Vision Suite tools to successfully complete this exercise:

- Tags
- WebPages
- User Inputs

Follow the steps below to complete the lab exercise:

1. Continue with the MyCommunication3D job from the last lab exercise.

2. Save the job as MyHMI3D in the folder created in lab #1.

Add a Pass/Fail display on the WebHMI:

3. Right-click on the **Global Pass/Fail** logic cell (G57) and select **Watch Cell** from the fly-out list.

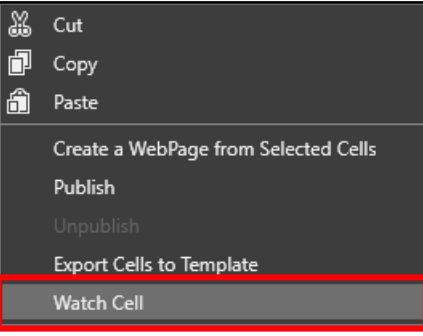

The Filmstrip Settings dialog displays.

| Filmstrip Settings    | —    | ×      |
|-----------------------|------|--------|
| Queue                 |      |        |
| Pass and Fail Results |      |        |
| Watch Cell: G57       |      |        |
| Select                | Cell |        |
| Result Queue Size     |      |        |
| Automatic             |      | ~      |
|                       |      |        |
|                       | ОК   | Cancel |

4. Select *Pass and Fail Results* for the **Queue** parameter and click the **OK** button.

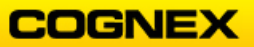

A new tag named **InspectionResult** displays in the Properties window.

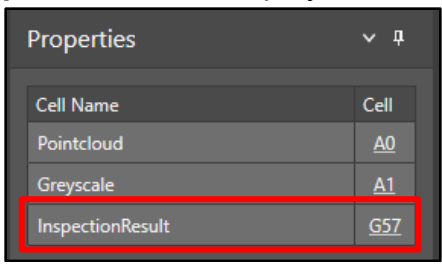

5. Click the **Web Pages** tab and double-click on **Main** to open the Web Page.

| Web Page          | es          |      | <b>~</b> Ţ | × |
|-------------------|-------------|------|------------|---|
| 主 🖬 Filt          | er By Name: |      |            |   |
| Address           |             |      |            |   |
| ▲ 《》WebF<br>▷ 🛅 M | ages<br>ain |      |            |   |
|                   |             |      |            |   |
|                   |             |      |            |   |
|                   |             |      |            |   |
| Toolbox           | Web Pages   | Tags | Templates  |   |

The Main Web Page opens in a new tab.

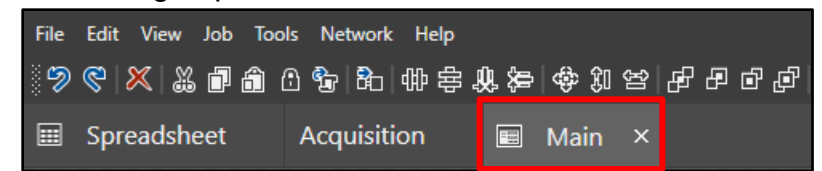

6. Add a **Rectangle** to the top right corner of the Main page.

**NOTE**: The Rectangle is found in the Web Pages Toolbox  $\rightarrow$  Graphics  $\rightarrow$  Rectangle.

|   | Spreadsheet | Acquisition | Main |      |       |  |
|---|-------------|-------------|------|------|-------|--|
| 8 |             |             |      |      |       |  |
|   |             |             |      | Main | Label |  |

7. Click the **Source** arrows on the **Fill Color** property.

| Properties | ~                 | <b>џ</b> |  |
|------------|-------------------|----------|--|
| Rectangle  | Rectangle         |          |  |
| Appearance | re                | ~        |  |
| Fill Color | 🛄 Transparent 🛛 🗸 |          |  |
| Line Color | #FF8C8C8C ~       |          |  |

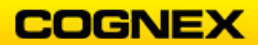

The Expression Builder displays.

| Expression Builder (Fill Color, CjsColor) | -  | - 🗆 ×        |
|-------------------------------------------|----|--------------|
|                                           |    | Help         |
|                                           |    | Validate     |
|                                           |    |              |
|                                           |    | Tag Selector |
|                                           |    | Insert       |
|                                           |    | Tag          |
|                                           |    | Constant     |
| L                                         |    | Function     |
| No binding                                | >  |              |
|                                           | ОК | Cancel       |

8. Click the Tag Selector button.

The Tag Selector dialog displays. Only WebPages displays.

| Tag Selector        |      |       | —   |         | × |
|---------------------|------|-------|-----|---------|---|
| 🗈 🔳 Filter By Name: |      |       |     |         |   |
| Address             | Туре | Value | R/O | Comment | : |
| ▷《》) WebPages       |      |       |     |         |   |

9. Check the Show All Types checkbox at the bottom of the dialog.

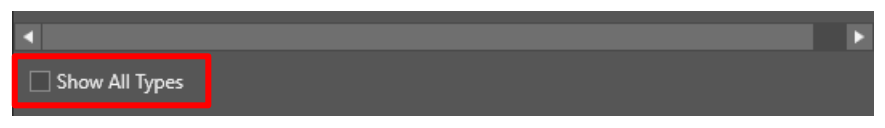

10. Navigate to Tasks → InspectionTask → InspectionResult and click the Accept button.

**Note**: You can also type \$Tasks.InspectionTask.InspectionResult directly in the Expression Builder to build the expression.

11. The **Type mismatch** dialog displays. Click the **Yes** button to continue.

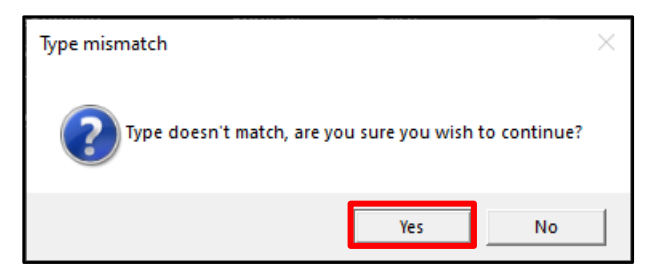

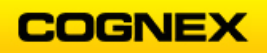

#### The Expression is built.

| Expression Builder (Fill Color, CjsColor) | - | - 🗆 X        |
|-------------------------------------------|---|--------------|
| \$Tasks.InspectionTask.InspectionResult   |   | Help         |
|                                           |   | Validate     |
|                                           |   | Associations |
|                                           |   | Tag Selector |
|                                           |   | Insert       |
|                                           |   | Tag          |
|                                           |   | Constant     |
| L                                         |   | Function     |
| Missing association                       | > |              |
|                                           |   |              |
|                                           |   | Cancel       |

12. Click the Associations button.The Binding Associations dialog displays.

| Binding Associations | ×      |
|----------------------|--------|
| Add Association      |        |
| Black                | · · •  |
| Current Associations |        |
|                      |        |
| Accept               | Cancel |

13. Build your Association and click the **Accept** button.

| Binding Associations X |        |           |  |  |  |  |  |
|------------------------|--------|-----------|--|--|--|--|--|
| Add Association        | า      |           |  |  |  |  |  |
|                        | Red    | ~ <b></b> |  |  |  |  |  |
| Current Associa        | tions  |           |  |  |  |  |  |
| True                   | Green  | ~ 🗶       |  |  |  |  |  |
| False                  | Red    | ~ 🗶       |  |  |  |  |  |
|                        |        |           |  |  |  |  |  |
|                        | Accept | Cancel    |  |  |  |  |  |

14. The Association is built, click the **OK** button to close the Expression Builder.

- 15. Add a **Label** next to the Rectangle in the top right corner of the Main page. **NOTE**: The Label is found in the Web Pages Toolbox  $\rightarrow$  Data Display  $\rightarrow$  Label
- 16. Repeat steps 7 14 to add **PASS** or **FAIL** for the **Text** field association.

| Binding Associations X |                      |        |  |  |  |  |  |  |  |
|------------------------|----------------------|--------|--|--|--|--|--|--|--|
| Add Associa            | Add Association      |        |  |  |  |  |  |  |  |
| FAIL 🔂                 |                      |        |  |  |  |  |  |  |  |
| Current Ass            | Current Associations |        |  |  |  |  |  |  |  |
| True                   | PASS                 | ×      |  |  |  |  |  |  |  |
| False                  | FAIL                 | ×      |  |  |  |  |  |  |  |
|                        |                      |        |  |  |  |  |  |  |  |
|                        | Accept               | Cancel |  |  |  |  |  |  |  |

17. Move to the Acquisition tab and change the Trigger Source to Hardware.

|          | Spreadsheet           | Acquisition | × [ | 🗉 Ma    | in         |
|----------|-----------------------|-------------|-----|---------|------------|
| De       |                       |             |     |         |            |
|          |                       |             |     |         | ?          |
| <u>u</u> | Trigger Source        |             |     |         | Hardware 🗡 |
| Trigg    |                       |             |     | Encoder | ~          |
|          |                       | O           |     |         |            |
|          | Distance Trigger Dela | ay [mm] 🗍   |     |         | O          |

- 18. Return to the **Main** tab and click the **Online** button to go Online.
- 19. Click the silver **Trigger** button on the backside of the demo station to acquire an image.

**NOTE**: Make sure to scan the part slowly – it the part is scanned too quickly it will return an error message.

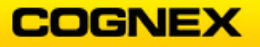

#### Good Part:

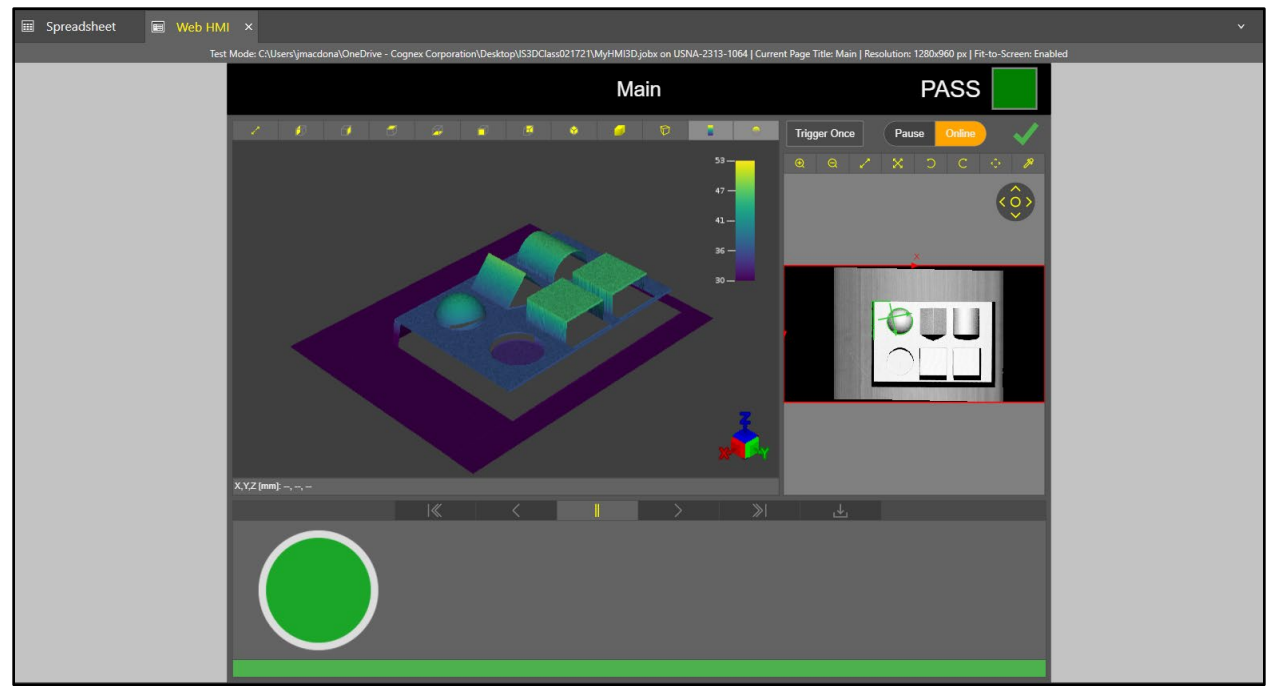

### Bad Part:

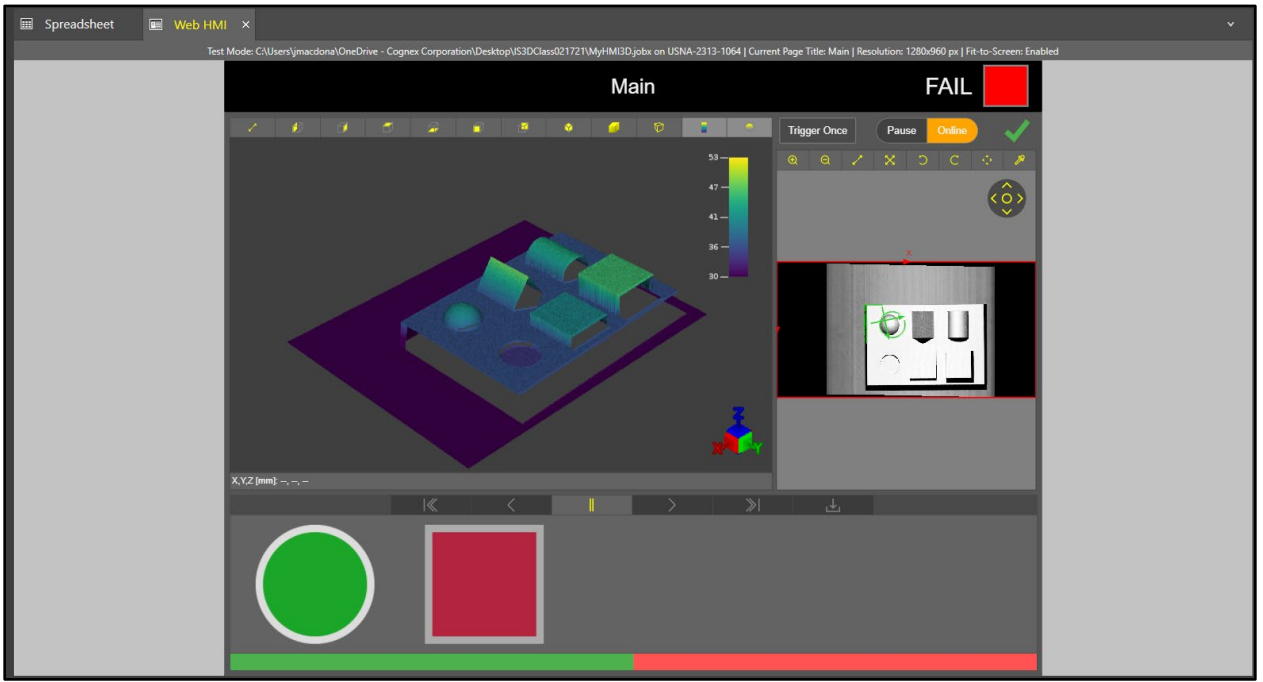

- 20. Click the **Offline** button to go Offline.
- 21. Save your job.

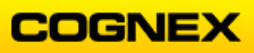

### Add a New Web Page to Display Data from the Spreadsheet

- 1. Continue with the current project.
- 2. Right click on WebPages in the Project Explorer and select New Web Page.

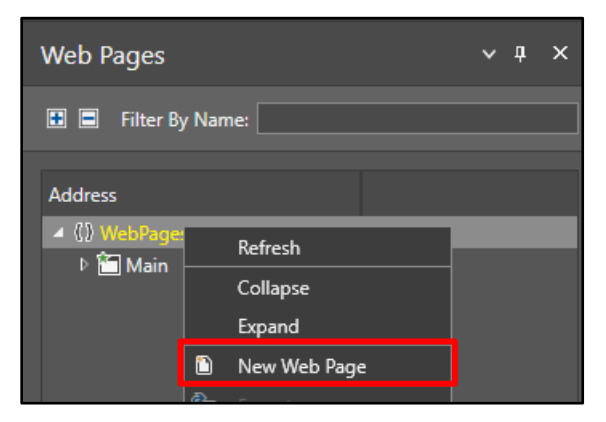

- 3. Right click on WebPage and select **Rename**.
- 4. Rename the WebPage *Results* and press the **Accept** button.

| Rename                        |        | ×      |
|-------------------------------|--------|--------|
| Enter a new name for the Webl | Page.  |        |
| Results                       |        |        |
|                               | Accept | Cancel |

- Add a button to the Results WebPage.
   NOTE: The button is found in the Toolbox under User Inputs.
- 6. Set the button properties as follows:
  - Click Command = HMI.ShowPage
  - Page Name = *Main*
  - Text = Go to Main

| Button Butto  | on           |            |
|---------------|--------------|------------|
| Frequently Us | ed           | ~          |
| On Clicked    | Ì            |            |
| Click Command | HMI.ShowPage | ~          |
| Page Name     | Main         | ✓ <i>₹</i> |
| lcon          |              | <b>~</b>   |
| Text          | Go to Main   | 4          |

- 7. Add a **button** to the *Main* WebPage.
- 8. Set the button properties as follows:
  - Click Command = *HMI*.ShowPage
  - Page Name = *Results*
  - Text = Go to Results

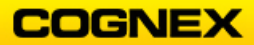

**NOTE**: The button can also be copied from the Results page and pasted to the Main page – simply change the information in the button properties to the Results page.

| But  | iton          | Button   |               |   |   |
|------|---------------|----------|---------------|---|---|
| Fr   | requent       | tly Used |               |   | ~ |
| On   | Clicked       |          | Ø             |   |   |
| Clic | Click Command |          | HMI.ShowPage  | ~ |   |
|      | Page Name     |          | Results       | ~ |   |
| lcor | า             |          |               | ~ |   |
| Text |               |          | Go to Results |   |   |

**NOTE**: The button can be customized by changing the settings in the Appearance section of the Toolbox.

| Appearance       |             | < |
|------------------|-------------|---|
| Background Color | #FF4A4A4A   |   |
| Border Color     | #FF8C8C8C ~ |   |
| Border Size      | 1 🛟         |   |
| Border Style     | Solid 🗸 🗸   |   |

- 9. Go **Online** and confirm that clicking the button changes the HMI page.
- 10. Go Offline.
- 11. Return to the Spreadsheet.
- 12. Right click on cell **K42** (Middle Cube Height Measurement) and select **Publish** from the fly-out menu.

| - 39 | Height Measure | e           |           |         |        |               |              |          |         |               |            |           |
|------|----------------|-------------|-----------|---------|--------|---------------|--------------|----------|---------|---------------|------------|-----------|
| 40   |                | Middle Cube |           |         |        |               |              |          |         |               |            |           |
| 41   |                |             | X0        | YO      | Z0     | X1            | Y1           | Z1       | Tilt    | Tilt Directio | Distance   |           |
| 42   |                | Dist3D      | -14.476   | -53.701 | 36.936 | -14.627       | -53.699      | 41.526   | 1.883   | 179.124       | 4.592      |           |
| 43   |                | Corner Cube |           |         |        |               |              |          |         |               | 9          | iš Cut    |
| 44   |                |             | X0        | YO      | Z0     | X1            | Y1           | Z1       | Tilt    | Tilt Directio | Distance 🕻 | Сору      |
| 45   |                | Dist3D      | -14,476   | -53,701 | 36.936 | -14.268       | -53.695      | 46.319   | 1.271   | 1.592         | 9.31       | Paste     |
| 46   | Pyramid        |             |           |         |        |               |              |          |         |               |            |           |
| 47   |                |             | Num Found | Index   | Score  | Relative Tilt | Rectangle    | Center   | х       | Y             | Z 🗖        |           |
| 48   |                | □Planes3D   | 2.000     | 0.000   | 36.974 | 0.052         | □Rectangle3D | □Point3D | -12.239 | -68.585       | 37.1       | Publish   |
| 49   |                |             |           | 1.000   | 20.093 | 53.350        | □Rectangle3D | □Point3D | -7.745  | -68.495       | 42.3       | Unpublish |

13. A new output named Distance is added to the Web Pages properties list. Doubleclick to rename the output to **Middle\_Cube\_Height**.

| Properties       | ~ Ŧ        | Properties         | ~ <del>7</del> |
|------------------|------------|--------------------|----------------|
| Cell Name        | Cell       | Cell Name          | Cell           |
| Pointcloud       | <u>A0</u>  | Pointcloud         | <u>A0</u>      |
| Greyscale        | <u>A1</u>  | Greyscale          | <u>A1</u>      |
| InspectionResult | <u>G57</u> | InspectionResult   | <u>G57</u>     |
| Distance         | <u>K42</u> | Middle_Cube_Height | <u>K42</u>     |

14. Right click on cell **K45** (Corner Cube Height Measurement) and select **Publish** from the fly-out menu.

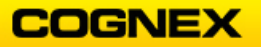

- 15. Change the name of the output to **Corner\_Cube\_Height**.
- 16. Repeat steps 13 and 14 for the following:
  - Cell C22 rename to Number\_of\_Blobs
  - Cell **B51** rename to **Pyramid\_Angle**

Publish any other results that you would like to display in your HMI.

- 17. Return to the Results page.
- Add a Display3D control to the page, resize to fit in the top left corner.
   NOTE: The Display3D is found in the Toolbox → Vision Controls and Displays → Display 3D.
- 19. Add a **Display** control to the page, resize to fit next to the Display 3D control.

| 🗉 Main 🔳 Results × |  |
|--------------------|--|
| Go to Main         |  |
|                    |  |
| X,Y,Z [mm]:,,      |  |

**NOTE**: The locations are suggestions, arrange the HMI page as you would like.

- 20. Add a **Button** and set the parameters as follows:
  - Click Command = Tasks.InspectionTask.TaskRun
  - Text = *Trigger Once*

Customize the look of the button using the *Appearance* parameters.

| 🔳 Main | 🔳 Results            | x |              |
|--------|----------------------|---|--------------|
| Go     | <mark>to Main</mark> |   | Trigger Once |

21. Add a **Panel** and a **TextBox** to the page – place the TextBox on the top center of the Panel and change the Text to *Results*.

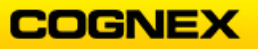

**NOTE**: The Panel and TextBox are found in the Toolbox  $\rightarrow$  User Inputs.

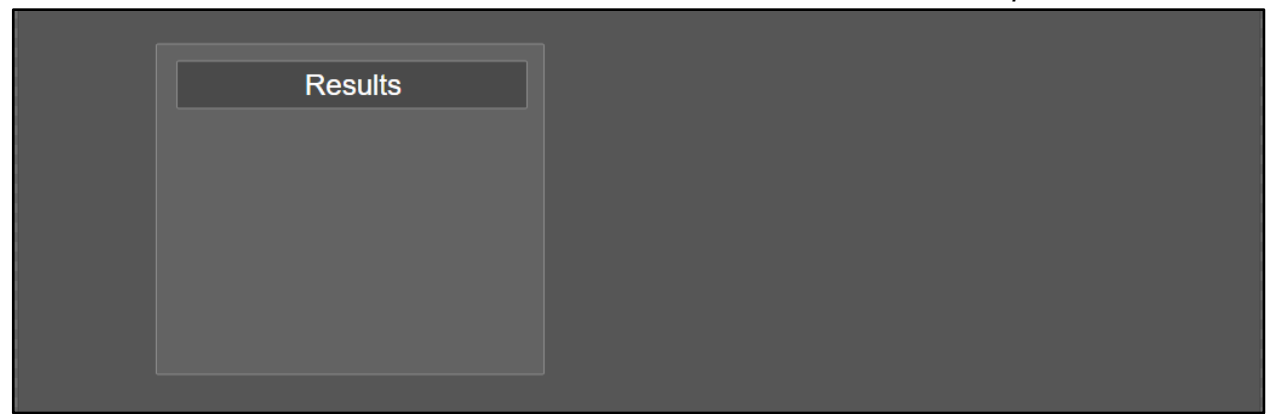

22. Drag the Tags that you published in the spreadsheet onto the Panel – adjust the text boxes to see the full information.

**NOTE**: Tags are found on the Tags tab under Tasks  $\rightarrow$  InspectionTask  $\rightarrow$  Spreadsheet.

| Address                       | Туре    |                    |              |
|-------------------------------|---------|--------------------|--------------|
| ⊿ 《》 Tasks                    | _       |                    |              |
| A () InspectionTask           |         |                    |              |
| ▷ 《》 Acquire                  |         |                    |              |
| ExecutionTime                 | Double  |                    |              |
| ▷ 1 HasError                  | Boolean |                    |              |
| InspectionResult              | Boolean | Results            |              |
| IsRunning                     | Boolean | results            |              |
| ▲ 《》 Spreadsheet              |         | Corner Cube Height | <u>889 0</u> |
| Image: Corner_Cube_Heigh      | Double  | Comer_Cube_neight  | 3.000        |
| Image: GreyscaleView          | View    | Middle Cube Height | 9.885        |
| Middle_Cube_Heigh             | Double  |                    |              |
| Image: Image: Number_of_Blobs | Double  | Number_of_Blobs    | 6.000        |
| PointcloudView                | View    |                    |              |
| Pyramid_Angle                 | Double  | Pyramid_Angle      | 82.574       |
| D Timeout                     | Int64   |                    |              |
| TriggerEnabled                | Boolean |                    |              |

23. Copy the Controls from the Main page and paste on this page. **Note**: To make the page more balanced the copied controls can be placed in a Panel similar to the Results panel.

| Results            |        |              |       |        |  |
|--------------------|--------|--------------|-------|--------|--|
| Corner_Cube_Height | 9.686  | Trigger Once | Pause | Online |  |
| Middle_Cube_Height | 9.885  |              |       |        |  |
| Number_of_Blobs    | 6.000  | La           | bel   |        |  |
| Pyramid_Angle      | 82.574 |              |       |        |  |
|                    |        |              |       |        |  |

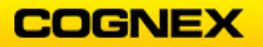

24. Go **Online**. Trigger your device and review the results. **NOTE**: To use the Trigger Once button the Trigger Source should be set to Software, if using the button on the demo station the Trigger Source should be set to Hardware.

Go to Main Trigger Once / 🔊 🗇 🗇 🔗 😭 🐐 💋 🔁 🔭 🔊 47 41 30 X,Y,Z [mm]: --, --, -Results Trigger Once Pause Corner\_Cube\_Height 9.552 Middle\_Cube\_Height 9.968 PASS Number\_of\_Blobs 6.000 Pyramid\_Angle 84.366

Results Web Page:

- 25. Go Offline.
- 26. Save your job.

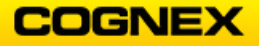

### Add a New Web Page from Spreadsheet Cells

- 1. Continue with the current project.
- 2. Return to the spreadsheet.
- 3. Highlight cells **A53 through G58**.

| 53 | TCP/IP Inspecti | on Output |           |            |                |                  |
|----|-----------------|-----------|-----------|------------|----------------|------------------|
| 54 | Label           | Value     | Delimiter | Height Che | ck (Pass/Fail) | Global Pass/Fail |
| 55 | Inspection:     | Pass      |           |            |                |                  |
| 56 | # of 3D Blobs:  | 6.000     |           |            |                |                  |
| 57 | Middle Cube:    | 9.876     | mm,       | 1.000      |                | 1.000            |
| 58 | Corner Cube:    | 9.631     | mm        | 1.000      |                |                  |

4. Right-click and select Create a WebPage from Selected Cells from the fly-out menu.

| 33 | Cut                                  |
|----|--------------------------------------|
| þ  | Сору                                 |
| â  | Paste                                |
|    | Create a WebPage from Selected Cells |
|    | Publish                              |
|    |                                      |

A new WebPage is created.

| Web Pages               | ~ | д | × |
|-------------------------|---|---|---|
| 🗈 🔳 Filter By Name:     |   |   |   |
| Address                 |   |   |   |
| ▲《》WebPages<br>▷ 🎦 Main |   |   |   |
| Results                 |   |   |   |
| 👂 🔳 WebPage             |   |   |   |

- 5. Right-click and rename the page *Table*.
- 6. Highlight all items on the new WebPage.

| CP/IP Inspection Output |                |                                        | eight Check (PassiFall)               | Nobal Passifali |
|-------------------------|----------------|----------------------------------------|---------------------------------------|-----------------|
| abel                    |                | 1                                      |                                       |                 |
| af 3D Biobs             |                |                                        |                                       |                 |
| Sidle Cube              | 961            | •••••••••••••••••••••••••••••••••••••• | • • • • • • • • • • • • • • • • • • • |                 |
| omer Cube:              | 9 552<br>1 9 1 | ••••••                                 |                                       |                 |

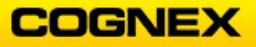

7. Change the **Border Color** to *Blue*, **Border Size** to *5*, **Font Size** to *16* and **Text Alignment** to *Center*.

| Properties      |        |      | ~ | д |
|-----------------|--------|------|---|---|
|                 |        |      |   |   |
| Frequently Used |        |      | ~ |   |
| Border Color    | Blue   | ~    |   |   |
| Border Size     |        | 5 🛟  |   |   |
| Font Size       |        | 16 🛟 |   |   |
| lcon            |        | ~    |   |   |
| Text            |        |      | ¢ |   |
| Text Alignment  | Center | ~    |   |   |

- 8. Change the **Background Color** to *White*.
- 9. Customize the Appearance of the table there is a Panel with a Black background added behind the Table in this example.

| TCP/IP Inspection Output |       |           | Height Check | (Pass/Fail) | il) Global Pass/Fail |  |  |
|--------------------------|-------|-----------|--------------|-------------|----------------------|--|--|
| Label                    | Value | Delimiter |              |             |                      |  |  |
| Inspection:              | Pass  |           |              |             |                      |  |  |
| # of 3D Blobs:           | 6.000 |           |              |             |                      |  |  |
| Middle Cube:             | 9.968 | mm,       | 1.000        |             | 1.000                |  |  |
| Corner Cube:             | 9.552 | mm        | 1.000        |             |                      |  |  |

- 10. Add 2 buttons that when clicked bring the user to the other WebPages. Format the text color and background color as you choose.
  - 1. Click Command = *HMI.ShowPage* Page Name = *Main* 
    - Page Name = Mai
    - Text = Go to Main
  - Click Command = HMI.ShowPage Page Name = Results Text = Go to Results

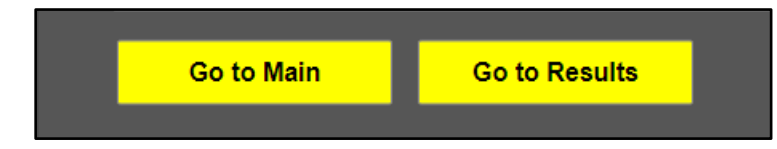

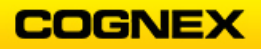

- 11. Add a button to the Main page and Results page to go to the Table page.
  - Click Command = HMI.ShowPage
  - Page Name = Table
  - Text = Go to Table

|          |     | 1010        |                   |      |      |      |         |                    |      |  |
|----------|-----|-------------|-------------------|------|------|------|---------|--------------------|------|--|
|          | Aco | quisition   |                   | Main | ×    |      | Table   |                    |      |  |
|          |     | Go to Resi  | ults              |      | Go   | to T | able    |                    |      |  |
| 🔳 Result | s × | Acquisition |                   |      | Main |      | 🔳 Table | 2                  |      |  |
|          |     | G           | <mark>o to</mark> | Ma   | ain  |      | Go t    | <mark>o T</mark> a | able |  |

12. Go **Online**. Trigger your device and review the results.

Main Page:

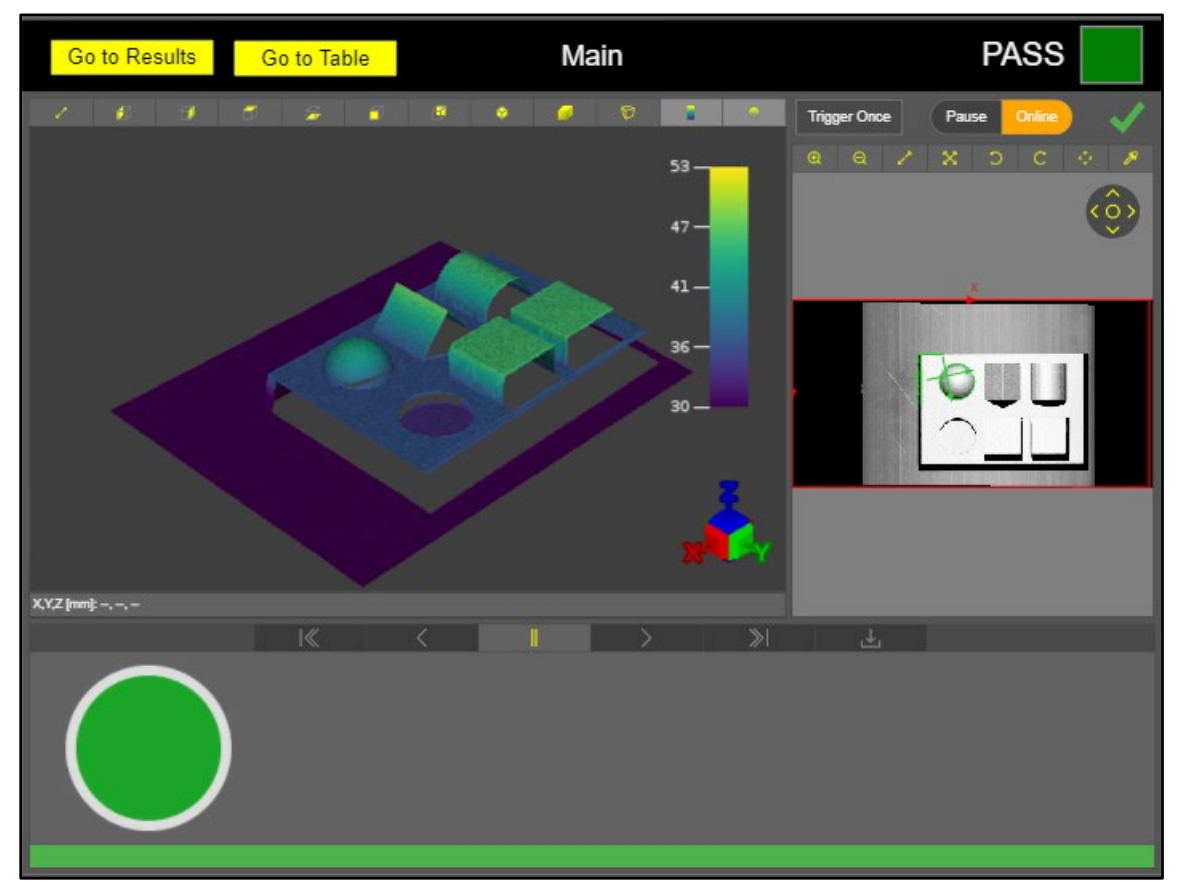

## **Results Page:**

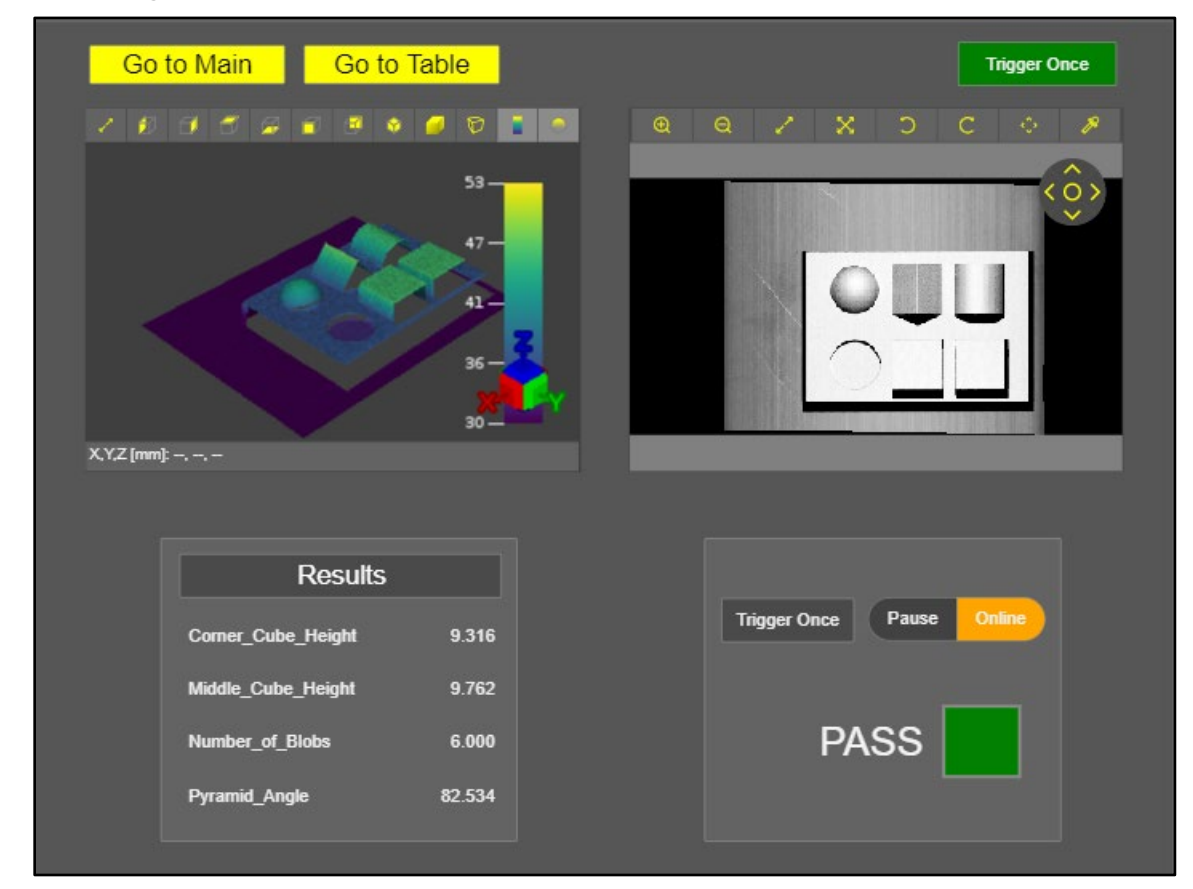

Table Page:

|                |       | Delivertee | giit ono | in (i doorf dif) | Global |  |
|----------------|-------|------------|----------|------------------|--------|--|
| Label          | Value | Delimiter  |          |                  |        |  |
| Inspection:    | Fail  |            |          |                  |        |  |
| # of 3D Blobs: | 6.000 |            |          |                  |        |  |
| Middle Cube:   | 9.762 | mm,        | 1.000    |                  | 0.000  |  |
| Corner Cube:   | 9.316 | mm         | 0.000    |                  |        |  |
|                |       |            |          |                  |        |  |

- 13. Go Offline.
- 14. Save your job.

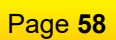

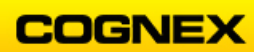

# Lab Exercise 8.1 – Deployment

At the end of this lab exercise, Participants will be able to:

• Utilize the utilities available in In-Sight Vision Suite to finish deploying the application

The Participant will utilize the following In-Sight Vision Suite Functions to successfully complete this exercise:

- User Settings
- Update Firmware
- Network Settings
- Backup
- Restore

**NOTE**: In order to complete this lab exercise, you should not be connected to your camera or emulator. This will allow you to access the Utilities.

### **User Settings**

Follow the steps below to complete the lab exercise:

1. Click on the **User Settings** link – this is found in the **Utilities** menu.

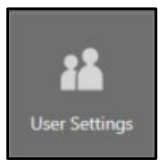

The User Settings dialog displays.

| User Settings                           |         | -  |        |
|-----------------------------------------|---------|----|--------|
| Configure the user settings for usna-23 | 13-1064 |    |        |
| Name Access Level                       | Comment |    | Add    |
| admin Full                              |         |    | Delete |
|                                         |         |    |        |
|                                         |         |    |        |
|                                         |         |    |        |
|                                         |         |    |        |
|                                         |         |    |        |
|                                         |         | ОК | Cancel |

A user with the Name admin should already be there, with Full access. Click the Add add button to create a new user.

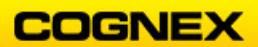

A new line displays.

| User Set | ttings           |                                  |      |                   |    | - |    | ×      |
|----------|------------------|----------------------------------|------|-------------------|----|---|----|--------|
| Configu  | ire the user set | tings for 14000-3b9              | 9ae  |                   |    |   |    |        |
| ١        | Name 4           | <ul> <li>Access Level</li> </ul> | Comr | nent              |    |   |    | Add    |
| ſ        | Default          | Full                             |      |                   |    |   |    | Delete |
| Chan     | ge the user set  | ttings:                          |      |                   |    |   |    |        |
|          | User Name:       | Default                          |      | Password:         |    |   |    |        |
|          | Access Level:    | Full                             | ~    | Confirm Password: |    |   |    |        |
|          | Comment:         |                                  |      |                   |    |   |    |        |
|          |                  |                                  |      |                   |    |   | T  |        |
|          |                  |                                  |      |                   | ОК |   | Ca | ncel   |
|          |                  |                                  |      |                   |    |   |    |        |

3. Enter the new user's information in the appropriate fields and click the **OK** button.

**NOTE**: Create two new users, one with Protected access and one with Locked access. Choose the names you would like, use the password Cognex for both.

| User S | ettings             | 0501              |         | _  |        |
|--------|---------------------|-------------------|---------|----|--------|
| Confic | ure the user settin | as for 14000-369  | Эае     |    |        |
| 001111 | fare are user seam  | gs 101 11000 005. |         |    |        |
|        | Name 🔺              | Access Level      | Comment |    | Add    |
|        | admin               | Full              |         |    |        |
|        | Оре                 | Protected         |         |    |        |
|        | Qual                | Full              |         |    |        |
|        |                     |                   |         |    |        |
|        |                     |                   |         |    |        |
|        |                     |                   |         |    |        |
|        |                     |                   |         | ОК | Cancel |

- 4. Connect to your camera. (If there is a job open on your camera, close it and open a new job).
- 5. Click the **Main** WebPage tab.
- 6. From the Job menu, select Settings from the drop-down list.

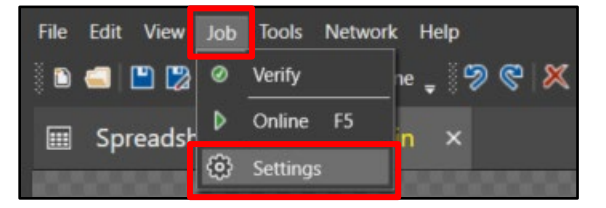

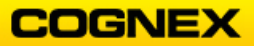

The Job Settings dialog displays.

7. Click Web HMI Settings and check the Enable Built-in Authentication checkbox.

|   | Job Settings     |                      |             |    |       | - |       | ×     |
|---|------------------|----------------------|-------------|----|-------|---|-------|-------|
|   | Online           | Enable Built-in Auth | nentication |    |       |   |       |       |
|   | Security         | Inactivity Timeout   |             |    |       |   | 10 🗘  | (min) |
| ų | Web HMI Settings |                      |             |    |       |   |       |       |
|   |                  |                      |             |    |       |   |       |       |
|   |                  |                      |             |    |       |   |       |       |
|   |                  |                      |             |    |       |   |       |       |
|   |                  |                      |             |    |       |   |       |       |
|   |                  |                      |             |    |       |   |       |       |
|   |                  |                      |             |    |       |   |       |       |
|   |                  |                      |             | ок | Apply |   | Cance | -     |

- 8. Click the **OK** button.
- 9. Click the **Online** button to go Online.

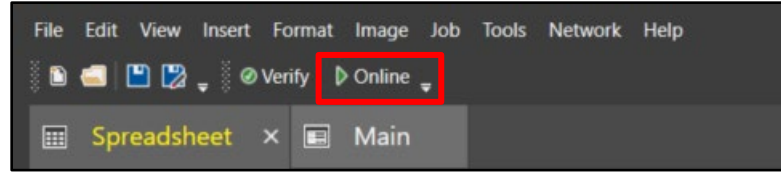

10. Click the Home tab and click the Open HMI button.

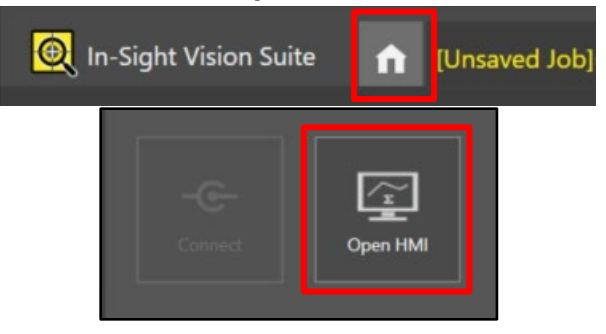

11. A new web browser opens – login as admin (with no password)

| Username | admin |       |
|----------|-------|-------|
| Password |       |       |
|          |       | Login |

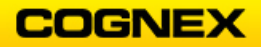

- Log into the HMI with the other users that you created. Notice the difference in the access that the different users have based on their access levels.
- 13. Return to your camera and click the **Offline** button to go offline. Do not save the job.

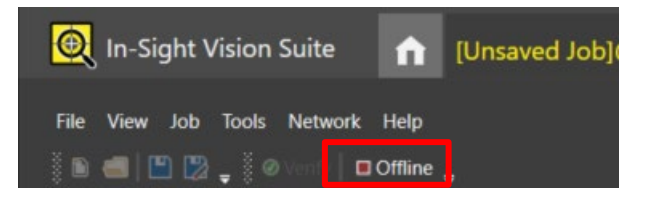

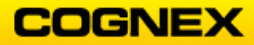

### **Firmware Update**

NOTE: In this lab, you will look at the steps needed for a firmware update to the firmware and cameras, but you will **not** actually do an update.

1. From the Utilities tab select Firmware Update.

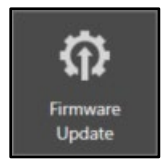

The Firmware Update dialog displays.

Select the Firmware version from the Update to: drop down list.

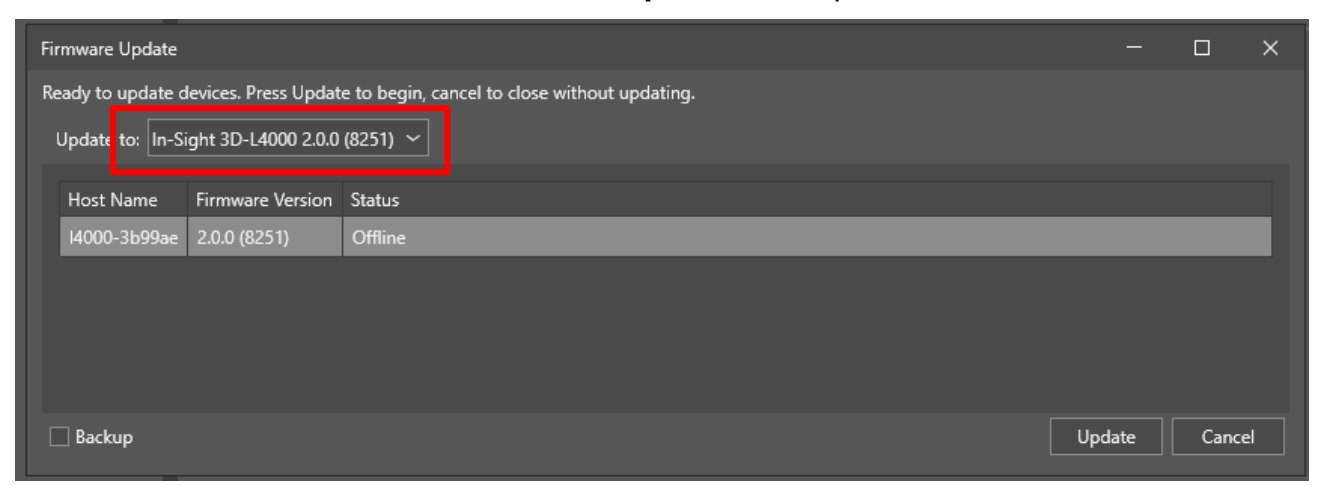

3. Do not actually do an update, but if you were, highlight the camera to be updated Update button. (In this screenshot there is only one camera and click the Update available).

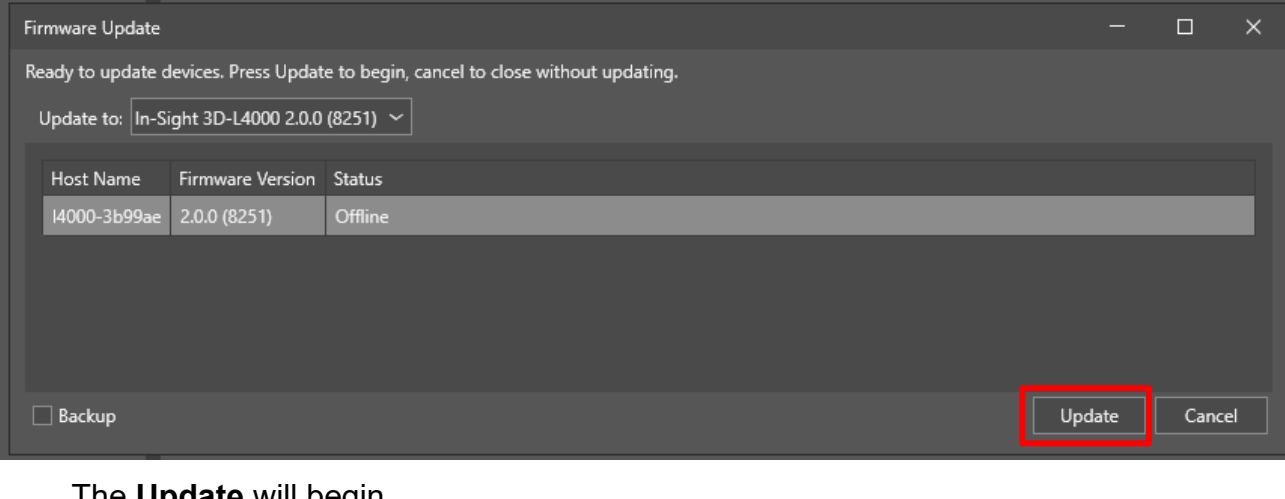

The Update will begin.

4. Click the **Cancel** button to exit from this dialog.

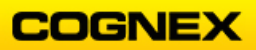

## **Network Settings**

1. From the Utilities tab select **Network Settings**.

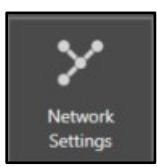

The **Network Configuration** dialog displays and might look like one of the following:

| Network Configuration - 14   | 000-3b99ae ×             | Network Configuration - 14000-3b99ae      |                          |  |  |
|------------------------------|--------------------------|-------------------------------------------|--------------------------|--|--|
| Set network configuration of | on 14000-3b99ae i        | Set network configuration on I4000-3b99ae |                          |  |  |
| Host Name:                   | I4000-3b99ae             | Host Name:                                | I4000-3b99ae             |  |  |
| Address Assignment:          | Auto (DHCP) O Static     | Address Assignment:                       | 🔿 Auto (DHCP) 🔍 Static   |  |  |
|                              | 10 . 0 . 0 . 7           | IP Address:                               | 10 . 0 . 0 . 0           |  |  |
|                              | 255 . 255 . 255 . 0      | Subnet Mask:                              | 255 . 255 . 255 . 0      |  |  |
|                              | 10 . 0 . 0 . 1           | Default Gateway:                          | 0.0.0.0                  |  |  |
|                              | 10 . 0 . 0 . 1           | DNS Server:                               | 0.0.0.0                  |  |  |
|                              |                          | Domain Name:                              |                          |  |  |
|                              | Copy PC Network Settings |                                           | Copy PC Network Settings |  |  |
|                              | OK Cancel                |                                           | OK Cancel                |  |  |

2. Review the settings.

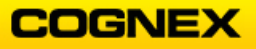

## Backup

1. From the Utilities tab select **Backup**.

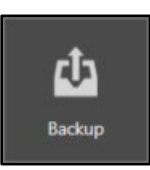

#### The Backup dialog displays.

| Ba | ickup            |                      |                                                | —       |        | × |
|----|------------------|----------------------|------------------------------------------------|---------|--------|---|
| R  | eady to backup o | devices. Press Backu | p to begin, cancel to close without backing up |         |        |   |
|    | Host Name        | Firmware Version     | Status                                         |         |        |   |
|    | 14000-3b99ae     | 2.0.0 (8251)         |                                                |         |        |   |
|    |                  |                      |                                                |         |        |   |
|    |                  |                      |                                                |         |        |   |
|    |                  |                      |                                                |         |        |   |
|    |                  |                      |                                                |         |        |   |
|    |                  |                      | <b>—</b>                                       |         | ~ .    |   |
|    |                  |                      |                                                | lackup  | Cancel |   |
| 2  | · Select the     | e camera to ba       | ckup and click the <b>Backup</b>               | button. |        |   |

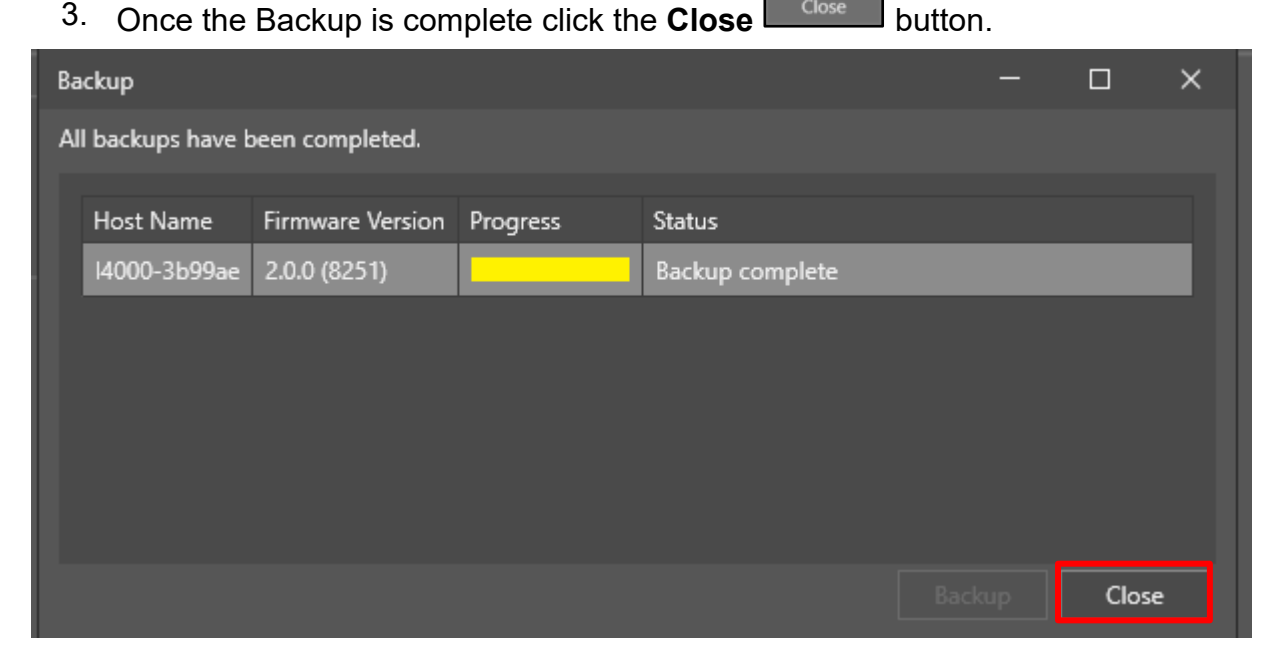

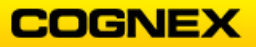

### Restore

1. From the Utilities tab select **Restore**.

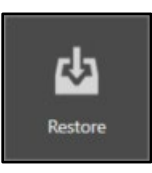

The **Restore** dialog displays.

| - 🗆 X                  |
|------------------------|
|                        |
| 14000-3b99ae           |
| 3/19/2021 1:59:46 PM ~ |
|                        |
|                        |
| Restore Cancel         |
|                        |

**NOTE**: If you want to see all the backups available on the network check the Show all backups checkbox.

- 2. Select the Backup that you would like to restore the camera from and click the **Restore** button.
- 3. Once the Restore is complete click the **Close** button.

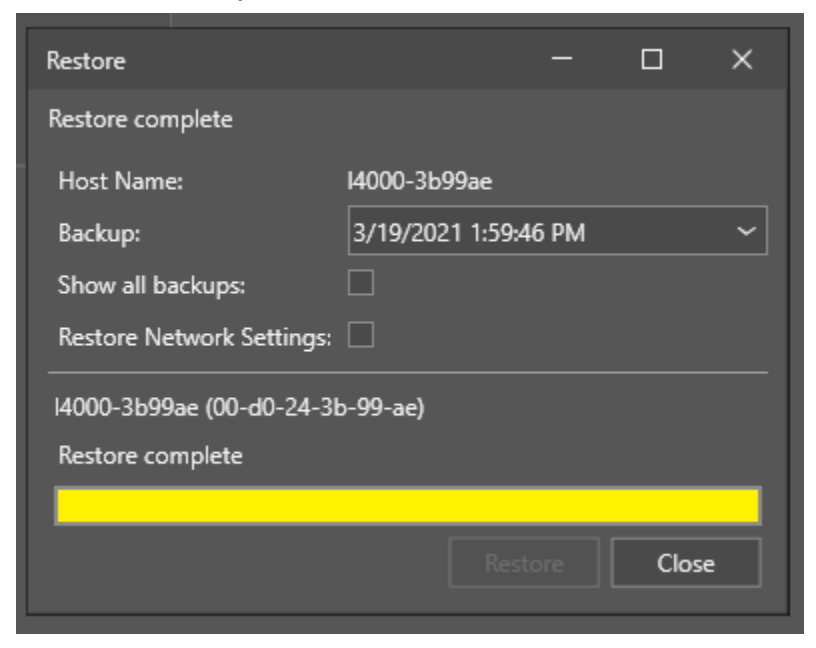

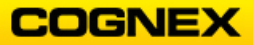

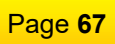

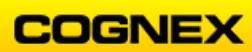